Loftware<sup>®</sup> NiceLabel

# Loftware Guía de instalación de controladores de impresoras

Rev-2024-3

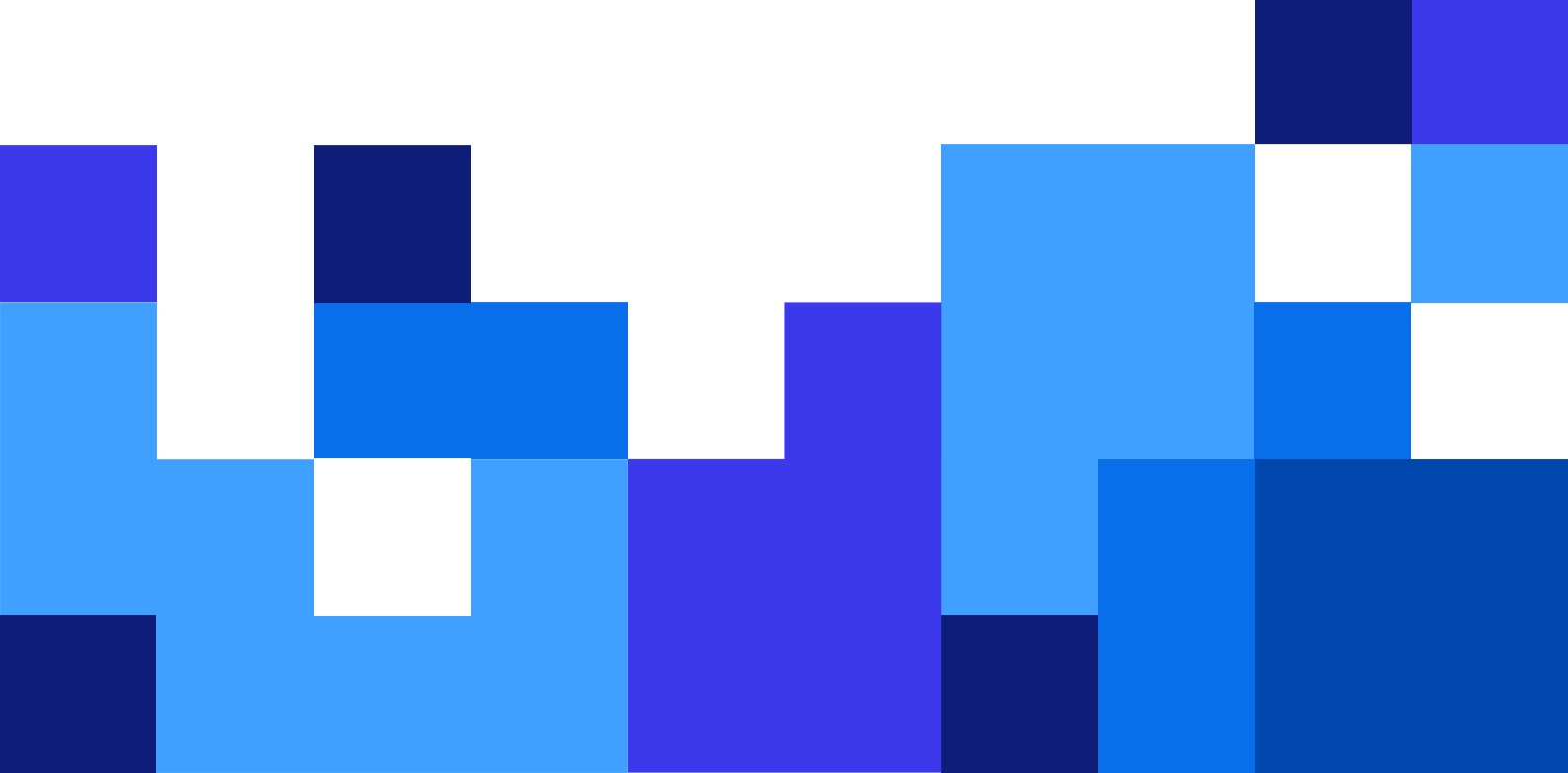

## Tabla de contenidos

| 1. Instalación de controladores de impresoras                                              | 5    |
|--------------------------------------------------------------------------------------------|------|
| 1.1. Instalación con PrnInst                                                               | 5    |
| 1.1.1. Pasos introductorios                                                                | 6    |
| 1.1.2. Pasos para la instalación en puertos de red                                         | 9    |
| 1.1.2.1. Instalación en puertos de red con Detección de redes                              | 9    |
| 1.1.2.2. Instalación manual en puertos de red                                              | . 11 |
| 1.1.3. Pasos para la instalación en puertos USB                                            | . 14 |
| 1.1.4. Pasos para la instalación en puertos Bluetooth                                      | . 15 |
| 1.1.5. Pasos para la instalación en otros puertos                                          | . 17 |
| 1.1.6. Opciones de la impresora                                                            | . 18 |
| 1.1.7. Proceso de instalación                                                              | . 19 |
| 1.2. Instalación de controladores de impresoras basada en Windows                          | . 20 |
| 1.2.1. Instalación de controladores de impresoras con herramientas de Windows              | . 20 |
| 1.2.1.1. Configuración de controlador Plug and Play                                        | . 21 |
| 1.2.1.2. Controlador de impresora disponible en el sitio Windows Update                    | . 22 |
| 1.2.1.3. Instalación manual del controlador de impresora (el controlador no está           |      |
| disponible en el sitio Windows Update)                                                     | . 22 |
| 1.2.1.4. Instalación de controladores de impresoras                                        | . 23 |
| 1.2.1.4.1. Sintaxis                                                                        | . 23 |
| 1.2.1.4.2. Ejemplo                                                                         | . 23 |
| 2. Eliminación de controladores de impresoras                                              | 24   |
| 2.1. Quitar controladores de impresora con PrnInst                                         | . 24 |
| 2.1.1. Quitar uno o más controladores de impresora                                         | . 24 |
| 2.1.2. Quitar controladores de impresora precargados                                       | . 26 |
| 2.2. Quitar controladores de impresora con las herramientas de Windows                     | . 28 |
| 2.3. Quitar controladores desde la tienda de controladores de Windows                      | . 28 |
| 3. Actualización de controladores de impresoras                                            | 30   |
| 3.1. Actualizar controladores con trabajos de impresión en el administrador de trabajos de |      |
| impresión de Windows                                                                       | . 32 |
| 4. Resolución de problemas                                                                 | 34   |
| 4.1. Controlador de impresora bloqueado                                                    | . 34 |
| 4.1.1. Ejemplo: El Explorador de Windows bloquea un controlador                            | . 34 |
| 4.2. Posibles problemas durante la actualización de controladores de impresora             | . 35 |
| 5. Apéndice A: Instalar controladores de impresora en máquinas de servidor y cliente con   |      |
| Windows                                                                                    | 37   |
| 5.1. Instalar controladores en servidores                                                  | . 37 |
| 5.2. Agregar impresoras en computadoras cliente                                            | . 39 |
| 5.3. Actualizar controladores en servidores                                                | . 40 |
| 5.4. Actualizar los controladores de los clientes                                          | . 44 |
| 5.5. Cambiar la configuración de impresión predeterminada                                  | . 45 |
| 5.6. Devolver los controladores a una versión anterior                                     | . 47 |
| En el servidor                                                                             | . 47 |
| En el cliente                                                                              | 48   |

| 5.7. Solución de problemas (quitar controladores de los servidores)                   | 49 |
|---------------------------------------------------------------------------------------|----|
| 5. Apéndice B: Parámetros de la línea de comandos de PrnInst para instalar y eliminar |    |
| controladores de impresora                                                            | 52 |
| INSTPRN: Instalación de controladores de impresora                                    | 52 |
| INSTMULTPRN: Instalación de varias impresoras                                         | 53 |
| LANG: Configuración del idioma de PrnInst                                             | 53 |
| UNINSTALLPRN: Desinstalar una impresora específica                                    | 54 |
| UNINSTALLALL: Desinstalar todas las impresoras                                        | 55 |
| NOLICENCE: No mostrar licencias                                                       | 55 |
| DIR: Cambiar la ruta de navegación inicial                                            | 56 |
| PREINSTALL: Preinstalar paquete de controladores                                      | 56 |
| UNINSTALLPACKAGE: Desinstalar paquete de controladores                                | 56 |
| INSTALLPORTMON: Instalación silenciosa de Advanced Port Monitor                       | 57 |

# 1. Instalación de controladores de impresoras

Use este documento para conocer los procedimientos de instalación, actualización, desinstalación y solución de problemas de controladores de impresora de Loftware en sistemas Windows. Este documento hace referencia a **Windows 10**, pero pueden aplicarse pasos similares a otros sistemas operativos Windows compatibles.

Hay dos maneras de instalar controladores de impresoras Loftware. Recomendamos que use la aplicación **PrnInst** de Loftware

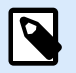

### NOTA

Antes de comenzar la instalación del controlador de la impresora, asegúrese de estar registrado como administrador.

### 1.1. Instalación con PrnInst

El **Asistente de instalación de impresoras (PrnInst)** es una aplicación de tipo asistente para instalar controladores de impresora de Loftware en un sistema Windows.

La instalación de controladores mediante PrnInst está disponible para dispositivos conectados a una red LAN o a cualquier otro puerto informático.

Descargue su controlador de impresora de Loftware desde la página de descargas para impresoras y ejecute el archivo .exe autoextraíble que descargó. La aplicación PrnInst se inicia automáticamente. Siga los pasos del asistente descritos abajo para instalar el controlador.

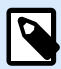

### NOTA

Inhabilite el mapeo de impresoras cuando instale su controlador de impresora mediante Conexión a Escritorio remoto. Para inhabilitar el mapeo de impresoras, abra la ventana **Conexión a Escritorio remoto** y anule la selección de la opción **Impresoras** en la pestaña **Recursos locales**.

| 6                       | Remote Desktop Connection $ \Box$ ×                                                           |
|-------------------------|-----------------------------------------------------------------------------------------------|
| <b>I</b>                | Remote Desktop<br>Connection                                                                  |
| General Di<br>Remote au | splay Local Resources Programs Experience Advanced<br>dio<br>Configure remote audio settings. |
| Keyboard -              | Apply Windows key combinations:<br>Only when using the full screen v<br>Example: ALT+TAB      |
| - Local devic           | Choose the devices and resources that you want to use in your remote session.  Printers  More |
| Hide Opt                | ions Connect <u>H</u> elp                                                                     |

### 1.1.1. Pasos introductorios

Para completar los pasos introductorios de PrnInst:

1. Haga doble clic en el archivo de paquete .exe que descargó y seleccione el botón **Descomprimir**.

| WinZip Self-Extractor -                                                  | ×                                                                                                    |
|--------------------------------------------------------------------------|----------------------------------------------------------------------------------------------------|
| To unzip all files in to the specified<br>folder press the Unzip button. | Unzip                                                                                                    |
| Unzip to folder:                                                         | Run WinZip                                                                                                    |
| Printer Drivers\c Browse                                                 | Close                                                                                                    |
| Overwrite files without prompting                                        | About                                                                                                    |
| When done unzipping open: PRNINST                                        | Help                                                                                                    |
|                                                                          |                                                                                                    |
|                                                                          | WinZip Self-Extractor -         To unzip all files in       to the specified         folder press the Unzip button.         Unzip to folder:         Printer Drivers\c       sl_vg         Browse         Image: Overwrite files without prompting         Image: When done unzipping open: PRNINST |

2. Una vez que los archivos se extraigan automáticamente, haga clic en **Aceptar**.

| WinZip Self-Extractor          | ×    |
|--------------------------------|------|
| 189 file(s) unzipped successfu | ılly |
| ОК                             |      |

- 3. Deje que la computadora ejecute el asistente de instalación de la impresora.
- 4. Aparecerá la pantalla de bienvenida. Haga clic en **Siguiente**.

| Printer Installation Wizard |                                                                                 |
|-----------------------------|---------------------------------------------------------------------------------|
| Loftware                    | This wizard will help you install, update or remove printer drivers.            |
|                             |                                                                                 |
|                             | Version 10.5.5.2<br>Copyright (c) 2024 Euro Plus d.o.o.<br>All Rights Reserved. |
|                             | Exit < Previous Next >                                                          |

5. Seleccione Instalar controlador de impresora y haga clic en Siguiente.

| Printer Installation Wizard |                                                                                        |                       |  |
|-----------------------------|----------------------------------------------------------------------------------------|-----------------------|--|
| In                          | stallation Options<br>Please select one of the driver installation or removal options. | Loftware <sup>-</sup> |  |
|                             | → Install Printer Driver<br>Installs printer driver.                                   |                       |  |
|                             | → Update Printer Drivers<br>No suitable printer driver is already installed.           |                       |  |
|                             | → Uninstall Printer Drivers<br>Uninstalls one or more printer drivers.                 |                       |  |
|                             | → Remove Preloaded Drivers<br>No previously preloaded drivers found.                   |                       |  |
|                             | Exit < P                                                                               | revious Next >        |  |

6. Acepte los términos del Acuerdo de licencia.

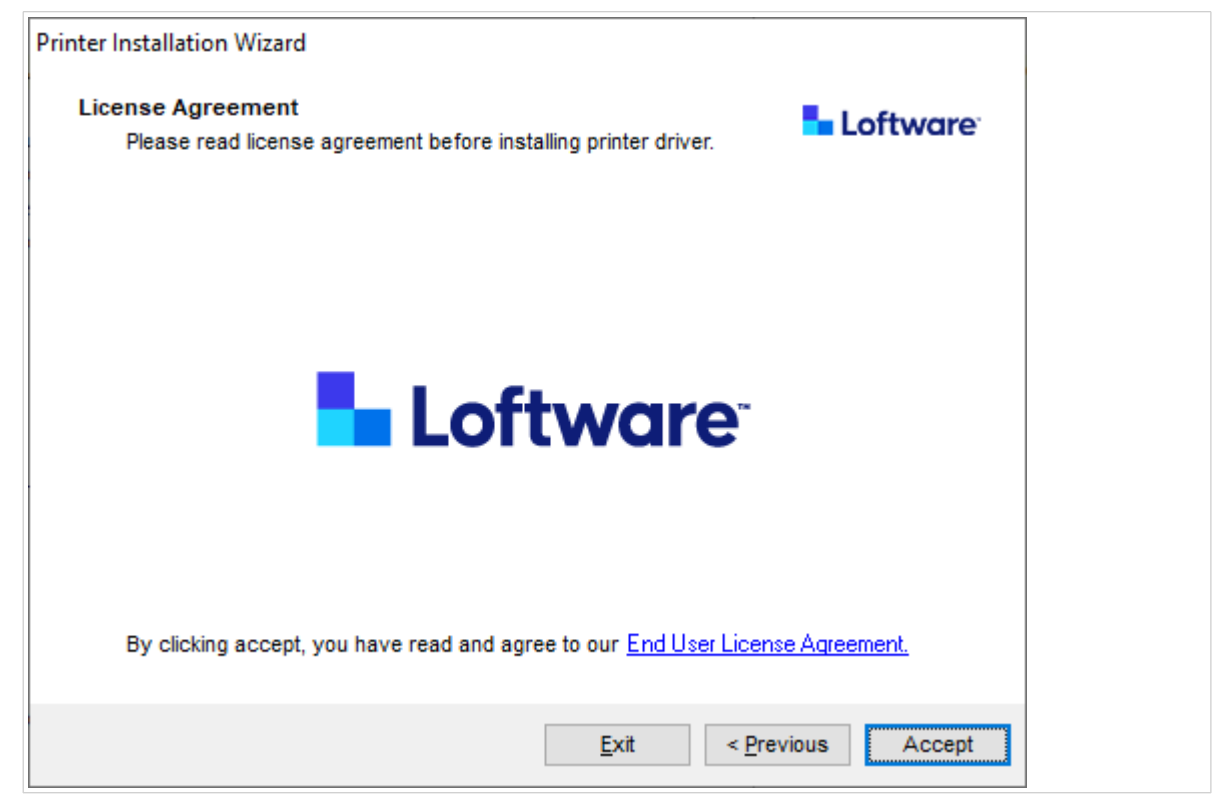

7. Seleccione el puerto de la impresora y haga clic en **Siguiente**.

| Printer Installation Wizard                                       |          |
|-------------------------------------------------------------------|----------|
| Select Port Select port to which the printer is attached.         | Loftware |
| → Network Port<br>Ethernet (LAN) or Wireless (WiFi) installation. |          |
| → USB Port<br>Installation of USB Plug and play device.           |          |
| → Other<br>Installation on Serial (COM) or Parallel (LPT) ports.  |          |
| Exit < Previous                                                   | Next >   |

Los pasos correspondientes a las opciones de puerto de impresora disponibles se describen en los siguientes temas:

- · Pasos para la instalación en puertos de red
- Pasos para la instalación en puertos USB
- Pasos para la instalación en puertos Bluetooth
- · Pasos para la instalación en otros puertos

### NOTA

Verifique los puertos disponibles en la impresora antes de seleccionar el puerto de impresora que desea usar en la instalación. Algunos modelos de impresora tienen una selección limitada de puertos de impresora.

### 1.1.2. Pasos para la instalación en puertos de red

Después de seleccionar el puerto de red, instale una de las impresoras descubiertas en la red o instale la impresora manualmente.

### 1.1.2.1. Instalación en puertos de red con Detección de redes

Se abre la ventana **Detectar impresora de red** después de que se inicia el proceso de instalación en el puerto de red.

1. Seleccione la impresora de red detectada y haga clic en **Agregar**.

| Printer Installation Wizard                                                                                     |                                                   |
|----------------------------------------------------------------------------------------------------|---------------------------------------------------|
| Detect Network Printer<br>Please select the printer found on the local netwo                                    | <b>Loftware</b> <sup>,</sup>                      |
| The listed printers were found on the network. Please<br>press the Add button. Press Manual button if your prin | select the desired printer and ter is not listed. |
| (192. 131)<br>(192. 31)<br>(192. 73)<br>(192. 73)                                                               |                                                   |
|                                                                                                    | Refresh                                           |
| Exit < P                                                                                                    | revious Manual Add                                |

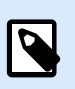

### ΝΟΤΑ

Los puertos de red en uso aparecen al final de la lista y en gris.

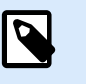

### NOTA

En el caso de las impresoras que se identifican según la serie (en lugar del modelo exacto), seleccione la serie de impresora de las opciones que aparecen en la lista. Esta serie puede incluir varios modelos de impresora. Esta selección lo dirige al paso Opciones de impresora.

2. Si aparecen modelos específicos del proveedor de la impresora detectada, seleccione la opción correspondiente y haga clic en **Siguiente**.

| Select Printer<br>Please select the printer that you would like to install. | Loftware<br>NiceLabel |  |  |
|-----------------------------------------------------------------------------|-----------------------|--|--|
|                                                                             |                       |  |  |
|                                                                             | ~                     |  |  |

- 3. El asistente lo redirige al paso Opciones de impresora.
- 4. Siga las instrucciones del asistente para instalar el controlador de su impresora.

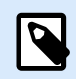

### NOTA

La Detección de redes está disponible si el modelo de la impresora es compatible con la comunicación bidireccional.

### 1.1.2.2. Instalación manual en puertos de red

Se abre la ventana **Detectar impresora de red** después de que se inicia el proceso de instalación en el puerto de red.

1. Para comenzar la instalación manual de controladores de impresora en un puerto de red, haga clic en **Manual**.

| Printer Installation Wizard                                      |                                                                                                    |            |        |         |
|------------------------------------------------------------------|----------------------------------------------------------------------------------------------------|------------|--------|---------|
| Detect Network Printer                                           |                                                                                                    |            | 5 L    | oftware |
| Please select the printer f                                      | ound on the local                                                                                                    | l network. |        |         |
| The listed printers were found<br>press the Add button. Press Ma | were found on the network. Please select the desired printer and<br>ton. Press Manual button if your printer is not listed.<br>(192.131)<br>(192.31)<br>(192.73)<br>92.35)                                                                                                    |            |        |         |
| (192.                                                            | ase select the printer found on the local network.<br>d printers were found on the network. Please select the desired printer and<br>e Add button. Press Manual button if your printer is not listed.<br>(192. 131)<br>(192. 131)<br>(19 |            |        |         |
| (192.                                                            | 100 hel 73)                                                                                                    |            |        |         |
| 192. THE PROPERTY (192. THE PROPERTY                             | (0)                                                                                                    |            |        |         |
|                                                                  |                                                                                                    |            |        |         |
|                                                                  |                                                                                                    |            |        |         |
|                                                                  |                                                                                                    |            |        |         |
|                                                                  |                                                                                                    |            |        |         |
|                                                                  |                                                                                                    |            | l l    | Refresh |
|                                                                  | Exit                                                                                                    | < Previous | Manual | Add     |
|                                                                  | Exit                                                                                                    | < Previous | Manual | Add     |

2. Seleccione el modelo de la impresora.

| Select Printer                                                                                                    | to install | 늘 Lo | ftware |
|----------------------------------------------------------------------------------------------------|------------|------|--------|
|                                                                                                    | to matun.  |      |        |
|                                                                                                    |            |      | ^      |
| Same shine the street                                                                                                    |            |      |        |
| weeking the second second                                                                                                    |            |      |        |
| and the second second                                                                                                    |            |      |        |
| And the second second                                                                                                    |            |      |        |
| water a second state of the second state of the second state of th |            |      |        |
| And the second state of the second                                                                                                    |            |      |        |
| weeking the set of the                                                                                                    |            |      |        |
| - Control - Control - Cont |            |      | ~      |
|                                                                                                    |            |      |        |
|                                                                                                    |            |      |        |

- 3. En la ventana **Seleccionar puerto de red**, seleccione el puerto de red al que se conectará la impresora.
  - La opción Crear un nuevo puerto de red abre la ventana Agregar puerto de red.

| © 0                   |                        |               |        |
|-----------------------|------------------------|---------------|--------|
| Use an existing port: |                        |               |        |
| Port                  | Туре                   | Configuration | ^      |
| LAN_                  | TCP/IP Advanced Port   | 192. 3:9100   |        |
| LAN_                  | TCP/IP Advanced Port   | 192. 3:9100   |        |
| LAN_                  | And the second of the  | 192. 7:790    |        |
| LAN_                  | . TCP/IP Advanced Port | 192. :9100    |        |
| LAN_                  | TCP/IP Advanced Port   | 192. :9100    |        |
| LAN_                  | TCP/IP Advanced Port   | 192. :9100    |        |
| LAN_                  | TCP/IP Advanced Port   | 192. :9100    |        |
|                       |                        |               | $\sim$ |

| Printer Installation Wizard                     |          |                    |                       |
|-------------------------------------------------|----------|--------------------|-----------------------|
| Add Network Port<br>Enter port configuration fo | or the d | esired printer.    | Loftware <sup>-</sup> |
| Port name:                                      | LAN      | My_Network_printer |                       |
| Printer Name or IP Address:                     |          |                    |                       |
| Port number:                                    |          | 9100               |                       |
|                                                 |          |                    |                       |
|                                                 |          |                    |                       |
|                                                 |          |                    |                       |
|                                                 |          |                    |                       |
|                                                 |          |                    |                       |
|                                                 |          |                    |                       |
|                                                 |          | Exit < I           | Previous Next >       |

• Nombre del puerto: Define el nombre del puerto de red que se creará.

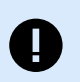

### IMPORTANTE

Use el prefijo "LAN\_" en el **Nombre del puerto** para indicarle al controlador de la impresora que se trata de un puerto habilitado para la comunicación bidireccional. Sin el prefijo "LAN\_", la comunicación bidireccional se suspende y se inhabilita la verificación del estado de la impresora.

### Ejemplo:

LAN\_NicePrinter\_300 dpi

• Nombre de la impresora o dirección IP: Define la impresora que se conecta al puerto de red recién creado.

- Número de puerto: El número de puerto del puerto de red recién creado. PrnInst sugiere el número automáticamente.
- Usar un puerto existente: Selecciona un puerto de red detectado automáticamente para conectar la impresora.

| Select Network Por<br>Select the port yo | t<br>our printer is connected to. |           | Loftw    | ar |
|------------------------------------------|-----------------------------------|-----------|----------|----|
| Create a new netw Use an existing point  | vork port<br>rt:                  |           |          |    |
| Port                                     | Туре                              | Configura | tion     | 1  |
| LAN_                                     | TCP/IP Advanced Port              | 192.1     | 23:9100  |    |
| LAN_                                     | TCP/IP Advanced Port              | 192.      | 23:9100  |    |
| LAN_                                     | SATOV6 Advanced P                 | 192.1     | 37:790   |    |
| LAN_                                     | TCP/IP Advanced Port              | 192.1     | 3:9100   |    |
| LAN_                                     | TCP/IP Advanced Port              | 192.1     | 2:9100   |    |
| LAN_                                     | TCP/IP Advanced Port              | 192.1     | 4:9100   |    |
| LAN_                                     | TCP/IP Advanced Port              | 192.1     | 3:9100   |    |
|                                          |                                   |           |          | 1  |
| Show all ports                           |                                   |           | Configur | e  |

- Habilite la opción **Mostrar todos los puertos** para mostrar todos los puertos disponibles (incluso los que no son de red).
- Haga clic en Siguiente para pasar al paso Opciones de impresora.

### 1.1.3. Pasos para la instalación en puertos USB

Comience la instalación de la impresora USB sin conectar la impresora a la computadora.

|                           |                                                                 | Printer                                                                                                   | Install                                                                                                    | ation wi                                                                                                    | zard                                                                                                    |                                                                                                    |                           |                                                                                                    |
|---------------------------|-----------------------------------------------------------------|----------------------------------------------------------------------------------------------------|----------------------------------------------------------------------------------------------------|----------------------------------------------------------------------------------------------------|----------------------------------------------------------------------------------------------------|----------------------------------------------------------------------------------------------------|---------------------------|----------------------------------------------------------------------------------------------------|
| tect USB P<br>Automatical | <b>rinter</b><br>ly detect pri                                  | inter conne                                                                                               | ected to U                                                                                                    | ISB port.                                                                                                    |                                                                                                    |                                                                                                    | Loft                      | ware                                                                                                    |
| Automatical               | ly detect pr                                                    | nter conne                                                                                                | cted to U                                                                                                    | ISB port.                                                                                                    |                                                                                                    |                                                                                                    |                           |                                                                                                    |
| Please con                | nect the priv                                                   | nter to LISE                                                                                              | l nort and                                                                                                    | l then turn c                                                                                                    | in the or                                                                                                    | inter If nrin                                                                                                    | nter is                   |                                                                                                    |
| already con<br>cable.     | nected and                                                      | turned on                                                                                                 | please di                                                                                                    | sconnect a                                                                                                    | nd then                                                                                                    | reconnect                                                                                                    | the USB                   |                                                                                                    |
|                           |                                                                 |                                                                                                    |                                                                                                    |                                                                                                    |                                                                                                    |                                                                                                    |                           |                                                                                                    |
|                           |                                                                 |                                                                                                    |                                                                                                    |                                                                                                    |                                                                                                    |                                                                                                    |                           |                                                                                                    |
|                           |                                                                 |                                                                                                    |                                                                                                    |                                                                                                    |                                                                                                    |                                                                                                    |                           |                                                                                                    |
|                           |                                                                 |                                                                                                    |                                                                                                    |                                                                                                    |                                                                                                    |                                                                                                    |                           |                                                                                                    |
|                           |                                                                 |                                                                                                    |                                                                                                    |                                                                                                    |                                                                                                    |                                                                                                    |                           |                                                                                                    |
|                           |                                                                 |                                                                                                    |                                                                                                    |                                                                                                    |                                                                                                    |                                                                                                    |                           |                                                                                                    |
|                           |                                                                 |                                                                                                    |                                                                                                    |                                                                                                    |                                                                                                    |                                                                                                    |                           |                                                                                                    |
|                           |                                                                 |                                                                                                    |                                                                                                    |                                                                                                    |                                                                                                    |                                                                                                    |                           |                                                                                                    |
|                           |                                                                 |                                                                                                    |                                                                                                    |                                                                                                    |                                                                                                    |                                                                                                    |                           |                                                                                                    |
|                           |                                                                 |                                                                                                    |                                                                                                    | Exit                                                                                                    |                                                                                                    | < Previou                                                                                                    | IS N                      | Jouts                                                                                                    |
|                           | ect USB P<br>Automatical<br>Please con<br>already con<br>cable. | tect USB Printer<br>Automatically detect pri<br>Please connect the pri<br>already connected and<br>cable. | Printer<br>Rect USB Printer<br>Automatically detect printer conner<br>Please connect the printer to USE<br>already connected and turned on<br>cable. | Printer Instant<br>tect USB Printer<br>Automatically detect printer connected to U<br>Please connect the printer to USB port and<br>already connected and turned on please di<br>cable. | Printer installation with the printer connected to USB port.<br>Please connect the printer to USB port and then turn of already connected and turned on please disconnect a cable. | Printer Installation Wizard<br>Rect USB Printer<br>Automatically detect printer connected to USB port.<br>Please connect the printer to USB port and then turn on the pr<br>already connected and turned on please disconnect and then<br>cable. | Printer instantion wizard | Printer Instantion wizard         tect USB Printer         Automatically detect printer connected to USB port.         Please connect the printer to USB port and then turn on the printer. If printer is already connected and turned on please disconnect and then reconnect the USB cable. |

Conecte y encienda la impresora USB cuando el asistente de instalación se lo indique.

Cuando se instala una impresora USB, PrnInst detecta automáticamente la impresora conectada mediante la función Plug and Play.

- 1. PrnInst lo lleva a la última etapa del proceso de instalación del controlador. Se abre la ventana de opciones de la impresora.
- Si el controlador de la impresora conectada ya está instalado, PrnInst le ofrece la opción de actualizar el controlador. Haga clic en Siguiente para pasar a Actualizar controlador de impresora. Si el controlador no reconoce el identificador de Plug and Play de la impresora, se abre la ventana Seleccionar impresora.

| Please select the printer that you w              | puld like to install. |
|---------------------------------------------------|-----------------------|
| AND LOS AND<br>AND THE AND AND<br>AND THE AND AND |                       |
|                                                   |                       |
|                                                   |                       |

3. Haga clic en **Siguiente** después de seleccionar el modelo de la impresora. PrnInst lo lleva a la última etapa del proceso de instalación del controlador. Se abre la ventana de opciones de la impresora.

### 1.1.4. Pasos para la instalación en puertos Bluetooth

Después de seleccionar la opción de conexión de impresora en puerto Bluetooth, sigua los pasos que se indican a continuación.

1. PrnInst hace un escaneo automático para detectar impresoras Bluetooth disponibles. Asegúrese de que impresora esté encendida y sea visible.

|                                              | - 🗆 🗙  |
|----------------------------------------------|--------|
| 🚰 Add a device                               |        |
|                                              |        |
| Choose a device or printer to add to this PC |        |
| Printer                                      |        |
|                                              |        |
|                                              |        |
|                                              |        |
| Not finding what you're looking for?         |        |
| Next                                         | Cancel |

Una vez que PrnInst detecta la impresora Bluetooth, haga clic en Siguiente.

- 2. Vincule la impresora Bluetooth con su computadora. Para completar la vinculación, la contraseña de la ventana de instalación debe coincidir con la que imprime la impresora:
  - Si las contraseñas coinciden, haga clic en Sí. Esto hace que continúe el proceso de instalación.
  - Si las contraseñas no coinciden, haga clic en No. Esto hace que se reinicie el proceso de instalación. Una vez que las contraseñas coincidan, haga clic en Sí para continuar.
- 3. Seleccione la impresora que desea instalar. Haga clic en Siguiente para pasar al paso Opciones de impresora.

| Select Printer<br>Please select the printer that you would like to insi |    |
|-------------------------------------------------------------------------|----|
| Andre the post                                                          |    |
| water then the works                                                    |    |
| Anne Later at the                                                       |    |
| Andre Line and                                                          |    |
| weathy interview exactly                                                |    |
| ALAN, LAND AL AL                                                        |    |
|                                                                         | 03 |

### 1.1.5. Pasos para la instalación en otros puertos

La selección de **Otros** puertos permite conectar una impresora a puertos paralelos (LPT), en serie (COM) o de otro tipo que no figuran en el paso de selección de puertos inicial. Después de seleccionar la opción de conexión de **Otros** puertos, siga los pasos que se indican a continuación.

1. Seleccione el modelo de la impresora.

| Select Printer<br>Please select the printer that you wou | d like to install. | are |
|----------------------------------------------------------|--------------------|-----|
| HEAT NOT DATE                                            |                    | ^   |
|                                                          |                    |     |
|                                                          |                    |     |
| Andrew Construction of the                               |                    |     |
| ANALY DESCRIPTION                                        |                    |     |

2. Defina el puerto al que se conectará la impresora. Puede seleccionar el puerto existente o agregar un puerto nuevo.

| Select the port your printer is | connected to.         | Loftwo                | are |
|---------------------------------|-----------------------|-----------------------|-----|
| Port                            | Туре                  | Configuration         | ^   |
| LPT1:                           | Printer Port          |                       |     |
| LPT2:                           | Printer Port          |                       |     |
| LPT3:                           | Printer Port          |                       |     |
| COM1:                           | Serial Port           |                       |     |
| COM2:                           | Serial Port           |                       |     |
| COM3:                           | Serial Port           |                       |     |
| COM4:                           | Serial Port           |                       |     |
| FILE:                           | Local Port            |                       |     |
| LAN_EIDOS_XTOXL6ie              | Advanced Port Monitor | 192.168.148.211:16664 |     |
| C:\ProgramData\TechSmith\Sna    | Local Port            |                       | Y   |
|                                 |                       |                       |     |

- El botón Agregar puerto... abre la ventana Configuración avanzada de puerto TCP/IP. Configure y use este puerto para sus impresoras de red.
- El botón **Configurar** permite modificar la configuración del puerto existente.
- 3. Haga clic en Siguiente para pasar a las Opciones de la impresora.

### 1.1.6. Opciones de la impresora

En la ventana **Opciones de la impresora**, puede configurar o modificar los parámetros de identidad de su impresora.

| Printer Options       |                                          | 🖥 Loftware |
|-----------------------|------------------------------------------|------------|
| Please select printer | options before installation.             |            |
| Printer name:         | NiceLabel Printer 300DPI                 |            |
| Driver version:       | 10.0.0.23373                             |            |
| Port name:            | LPT1:                                    |            |
| Select language:      | English                                  | ~          |
| Location:             | John's office                            |            |
| Comment:              | Check for the right stock before you pri | nt         |
| I want to use this    | printer as the Windows default printer   |            |
|                       |                                          |            |

- **Nombre de la impresora**. Puede cambiar el nombre predeterminado de la impresora que se proporcionó durante la instalación del controlador. Puede configurar el nombre de la impresora para que sea más fácil reconocerla después de la instalación.
- Seleccionar idioma. Seleccione el idioma que prefiere usar durante la instalación.

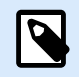

### NOTA

El idioma de la interfaz de usuario (IU) del controlador en sí en la computadora puede ser distinto del idioma seleccionado durante la instalación. El idioma de la IU del controlador depende de la **Configuración de idioma** de su computadora.

- Ubicación: Agrega información sobre la ubicación física de la impresora. Esto permite ubicar la
  impresora en caso de que haya varias instaladas en la computadora. La ubicación que ingrese no
  es más que un comentario de su parte. No afecta el funcionamiento del controlador. También puede
  agregar o cambiar sus datos de ubicación en Propiedades de la impresora > General después de
  instalar el controlador.
- Comentario: Agrega información o comentarios adicionales acerca de la impresora. Use esta opción también para identificar la impresora en caso de tener varias impresoras instaladas en la computadora. El comentario que ingrese no es más que una nota de su parte. No afecta el funcionamiento del controlador. También puede agregar o cambiar sus datos de comentario en Propiedades de la impresora > pestaña General después de instalar el controlador.

Habilite **Deseo usar esta impresora como impresora predeterminada de Windows** a fin de configurar la impresora actual como impresora predeterminada del sistema.

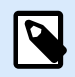

### NOTA

Puede cambiar la impresora predeterminada más adelante en **Impresora y escáneres** en su sistema.

Haga clic en Instalar para iniciar el proceso de instalación de los controladores de impresoras.

### 1.1.7. Proceso de instalación

Cuando se hace clic en Instalar, aparece la ventana de instalación de controladores de impresora.

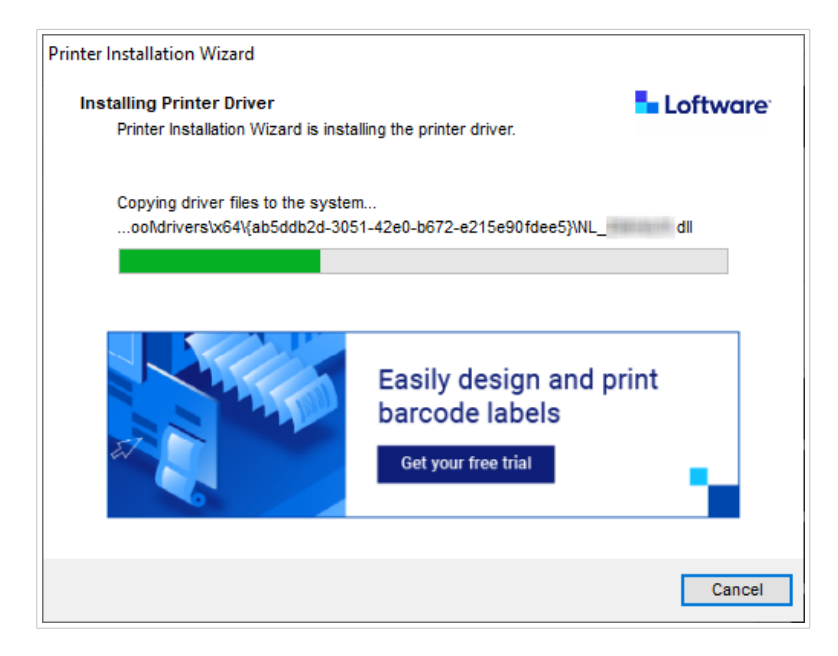

La ventana Resumen aparece una vez que se completa la instalación correctamente.

| Printer Installation Wizard                                               |                     |
|---------------------------------------------------------------------------|---------------------|
| Summary                                                                   | Loftware            |
| Operation completed. Please read the summary below.                       |                     |
|                                                                           |                     |
| Installed printers:                                                       |                     |
| Installation of NiceLabel Printer 300DPI (ver. 10.0.0.23373) on port LPT1 | :succeeded.         |
|                                                                           |                     |
|                                                                           |                     |
|                                                                           |                     |
|                                                                           |                     |
|                                                                           |                     |
|                                                                           |                     |
|                                                                           |                     |
| Open p                                                                    | rinting preferences |
|                                                                           |                     |
| Install another print                                                     | ter Exit            |

Para familiarizarse con las particularidades de su impresora, habilite la opción **Abrir lineamientos de instalación de impresora** cuando se cierre el asistente. Una vez completada la instalación, se abre la ventana **Ayuda**, en la que se explican los pasos necesarios para imprimir correctamente con la impresora recién instalada.

Haga clic en **Abrir preferencias de impresión** para cambiar la configuración predeterminada de su impresora. También puede configurar su impresora más adelante en la configuración de Windows, en la sección **Impresoras y escáneres**.

Haga clic en Instalar otra impresora si desea continuar instalando otras impresoras del mismo fabricante.

# 1.2. Instalación de controladores de impresoras basada en Windows

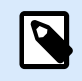

### NOTA

Use este método solo en situaciones especiales en las que PrnInst no es aceptable.

Puede instalar su controlador de impresora Loftware con las herramientas de Windows. La instalación es igual que con otros controladores de impresora basados en Windows.

# 1.2.1. Instalación de controladores de impresoras con herramientas de Windows

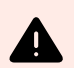

### **AVISO**

La instalación del controlador de Windows Tools no actualizará otros Loftware los controladores de impresora pertenecen a la misma familia de impresoras y también pueden dañar los demás controladores de la misma familia de impresoras. Antes de instalar los controladores de impresora con las herramientas de Windows, desinstale todos los controladores de impresora de la misma familia de impresoras.

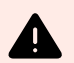

### **AVISO**

La instalación del controlador de Windows Tools desinstalará todos los controladores de impresora de terceros de la misma familia de impresoras y los reemplazará por Loftware controladores de impresora.

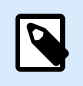

### NOTA

Para este tipo de instalación, la computadora debe estar conectada a Internet.

Puede instalar el controlador de la impresora con las herramientas de Windows:

- Plug and Play. Instale el controlador de su impresora con los servicios de Windows Update.
- Opción Agregar impresora o escáner en la sección Impresoras y escáneres de la configuración de Windows.

Use Windows Installer en computadoras que se conectan a las impresoras por los siguientes medios:

- Puerto USB
- Puerto paralelo (LPT)

### 1.2.1.1. Configuración de controlador Plug and Play

Durante este procedimiento, Windows detecta automáticamente la impresora recién conectada utilizando un evento Plug and Play en los puertos USB y LPT.

Para instalar el controlador de impresora Loftware, haga lo siguiente:

- 1. Conecte su impresora al puerto USB o LPT de su computadora.
- 2. Encienda la impresora.
- 3. La computadora ubica automáticamente el controlador en Internet y descarga el paquete de instalación a la computadora. Inmediatamente se realiza la instalación automática.

La impresora ya está lista para usarse.

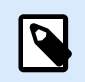

### NOTA

La detección automática de las impresoras es compatible con los puertos USB y LPT únicamente. Use PrnInst para instalar su controlador en otros puertos.

El procedimiento de detección **Agregar una impresora** es diferente según el sistema operativo.

El sistema operativo verifica automáticamente Windows Update e instala el controlador.

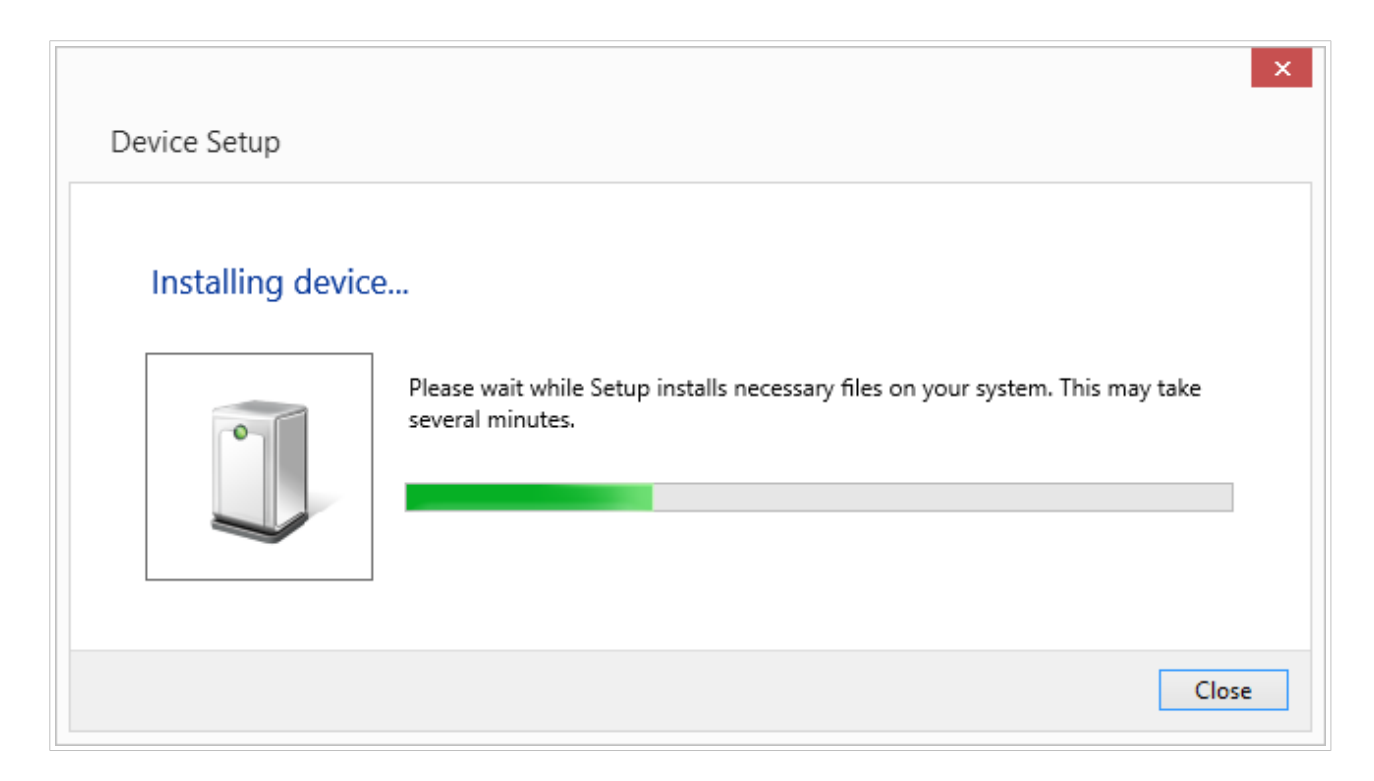

El procedimiento de instalación varía según si el controlador de la impresora está disponible en el sitio de Windows Update o no. Consulte las situaciones que se presentan en las dos subsecciones siguientes.

### 1.2.1.2. Controlador de impresora disponible en el sitio Windows Update

Se descarga e instala automáticamente el controlador de la impresora. Un mensaje de notificación del sistema avisa cuando se completa la instalación. Si hace clic en el mensaje de notificación, se muestra el cuadro de diálogo **Instalación de software de controlador** nuevo. Controle el estado de la instalación utilizando este cuadro de diálogo:

| J Driver Software Installation | statutes press all the 1  | ×     |
|--------------------------------|---------------------------|-------|
| Your device is ready to use    | 2                         |       |
| USB Printing Support           | Ready to use Ready to use |       |
|                                |                           | Close |

## 1.2.1.3. Instalación manual del controlador de impresora (el controlador no está disponible en el sitio Windows Update)

Si el controlador de la impresora no está disponible en el sitio Windows Update, descargue el controlador en su disco. Siga estos pasos para instalar un controlador de impresora de Loftware utilizando el procedimiento manual de Windows **Agregar una impresora**.

- 1. Conecte su impresora a la computadora.
- 2. Encienda la impresora.
- 3. Windows detecta la impresora.
- 4. Windows Update busca automáticamente el controlador en línea y falla. Comience la instalación manual.

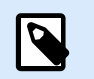

NOTA

La instalación manual del controlador varía según el sistema operativo.

- 5. Abra el Panel del control y vaya a Hardware y sonido > Dispositivos e impresoras > Administrador de dispositivos
- 6. Expandir el nodo Otros dispositivos. La impresora instalada se muestra aquí.
- 7. Haga clic con el botón derecho en la impresora y seleccione Actualizar software de controlador.
- 8. Cuando aparezca el mensaje ¿Cómo quiere buscar el software de controlador?, seleccione Buscar software de controlador en el equipo.

### 1.2.1.4. Instalación de controladores de impresoras

Use el proceso de preinstalación para lo siguiente:

- · Acelere su proceso de instalación sin el proceso de Windows Update.
- Simplifique la instalación de impresoras USB en casos en los que los controladores de la impresora no están disponibles en el sitio de Windows Update.

Para preinstalar el controlador de su impresora, use las opciones de la línea de comandos de PrnInst. Si el sistema detecta un nuevo dispositivo mediante un evento Plug and Play (en un puerto USB o paralelo), Windows instala automáticamente el controlador de impresora preinstalado. No se conecta a Windows Update para buscar el controlador.

#### 1.2.1.4.1. SINTAXIS

PrnInst.exe /PREINSTALL=<full path to INF file>

#### 1.2.1.4.2. EJEMPLO

PrnInst.exe /PREINSTALL=C:\Drivers\SAMPLE\_DRIVER\SAMPLE\_DRIVER.inf

# 2. Eliminación de controladores de impresoras

Puede quitar los controladores de impresora de Loftware con la aplicación PrnInst con las herramientas administrativas de Windows.

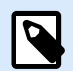

### NOTA

Para quitar los controladores de impresora, inicie sesión en Windows como un usuario con derechos suficientes.

Antes de quitar los controladores de una impresora, asegúrese de lo siguiente:

- · La impresora no debe estar configurada como impresora predeterminada.
- No debe haber trabajos de impresión esperando en la cola de impresión.
- La impresora no debe estar bloqueada por el proceso de administrador de trabajos de impresión de Windows.

Si no puede borrar los controladores de la impresora, realice una de las siguientes acciones:

- · Reinicie el administrador de trabajos de impresión de Windows.
- Borre los trabajos de impresión del administrador de trabajos de impresión de Windows.
- Reinicie la computadora.

## 2.1. Quitar controladores de impresora con PrnInst

### 2.1.1. Quitar uno o más controladores de impresora

- 1. Ejecute PrnInst.exe.
- 2. Se abre la pantalla de bienvenida. Haga clic en Siguiente.

| Printer Installation Wizard |                                                                                 |
|-----------------------------|---------------------------------------------------------------------------------|
| Loftware <sup>-</sup>       | This wizard will help you install, update or remove printer drivers.            |
| 1.2                         |                                                                                 |
|                             | Version 10.5.5.2<br>Copyright (c) 2024 Euro Plus d.o.o.<br>All Rights Reserved. |
|                             | Exit < Previous Next >                                                          |

3. Seleccione **Desinstalar controladores de impresora**.

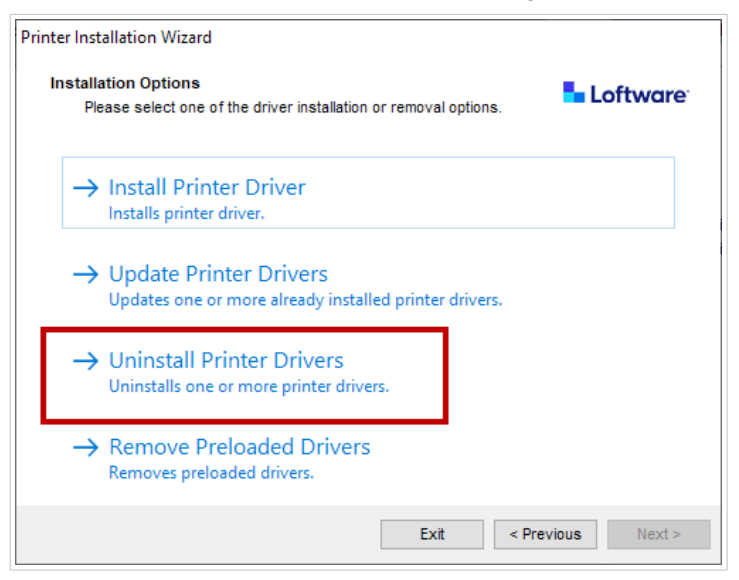

4. Seleccione los controladores de impresoras que desea eliminar.

| Uninstall Printer Driver<br>Please choose the printer you want to uninstall. |                                                     |   | Loftware |  |
|------------------------------------------------------------------------------|-----------------------------------------------------|---|----------|--|
| Sele                                                                         | ect the printers from the list you want to uninstal | Ŀ |          |  |
| $\leq$                                                                       | Printer name                                        |   |          |  |
|                                                                              | CHERTICAL                                           |   |          |  |
|                                                                              | Champsonthianse                                     |   |          |  |
|                                                                              | Delement 21101-2111                                 |   |          |  |
| <b>P</b>                                                                     | Deserves                                            |   |          |  |
|                                                                              | Domining automatic                                  |   |          |  |
|                                                                              | Domine #0.200 Gue                                   |   |          |  |
|                                                                              | Domaina Automitata                                  |   |          |  |
|                                                                              | Domina Automatic Chart                              |   |          |  |
|                                                                              | Line stars)                                         |   |          |  |
|                                                                              | Line Coetim.r                                       |   |          |  |
| Num                                                                          | ber of selected printers; 1                         |   |          |  |
| F                                                                            | Remove unused ports                                 |   |          |  |

Habilite **Quitar puertos no utilizados** para que se quite el puerto de la impresora después de desinstalar el controlador. Cuando se desinstala el controlador, el puerto de la impresora se quita solo si no hay otras impresoras que lo usen.

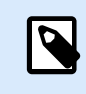

### NOTA

**Quitar puertos no utilizados** quita solo los puertos de NiceLabel Advanced Port Monitor. Esta opción no quita los puertos TCP/IP, USB, LPT ni otros puertos estándar.

5. Haga clic en **Siguiente** para terminar el proceso de eliminación y revisar el resumen.

| Printer Installation Wizard                                                                                                    |                       |
|----------------------------------------------------------------------------------------------------|-----------------------|
| Summary<br>Operation completed. Please read the summary below.                                                                                                    | Loftware <sup>-</sup> |
| Uninstalling following printer(s) from the system:<br>- NiceLabel Printer 200dpisucceeded.<br>- NiceLabel Printer 300dpisucceeded.<br>Deleted printer port(s):<br>- LAN_NiceLabeL_Printer_300dpisucceeded.<br>- LAN_NiceLabeL_Printer_600dpisucceeded. |                       |
|                                                                                                    |                       |
|                                                                                                    | <u>E</u> xit          |

### 2.1.2. Quitar controladores de impresora precargados

Puede quitar uno o más controladores precargados a la vez.

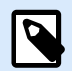

### NOTA

La opción **Quitar controladores precargados** solo quita los archivos de instalación de los controladores del sistema. Para desinstalar los controladores, seleccione la opción **Desinstalar controladores de impresora**.

- 1. Inicie PrnInst y haga clic en **Siguiente**.
- 2. Seleccione Quitar controladores precargados.

| Printer Installation Wizard                 |                                         |                   |            |         |
|---------------------------------------------|-----------------------------------------|-------------------|------------|---------|
| Installation Options<br>Please select one o | f the driver installation o             | or removal option | s.         | oftware |
| → Install Print<br>Installs printer         | er Driver<br><sup>driver.</sup>         |                   |            |         |
| → Update Prin<br>Updates one o              | nter Drivers<br>r more already installe | ed printer driver | 'S.        |         |
| → Uninstall P<br>Uninstalls one             | inter Drivers<br>or more printer driver | s.                |            |         |
| → Remove Pr<br>Removes prelo                | eloaded Drivers<br>aded drivers.        |                   |            |         |
|                                             |                                         | Exit              | < Previous | Next >  |

- 3. Haga clic en **Siguiente**.
- 4. Seleccione las impresoras que desea quitar y haga clic en **Siguiente**.

| Printer Installation Wizard                                                |                         |
|----------------------------------------------------------------------------|-------------------------|
| Remove Driver Package<br>Please choose the driver package you v<br>system. | vant to remove from the |
| Manufacturer                                                               | Version                 |
|                                                                            | 0.9.33.21914            |
|                                                                            | 10.0.23373              |
| Inf file: C:\WINDOWS\inf\oem14.inf                                         |                         |
|                                                                            | Exit < Previous Next >  |

# 2.2. Quitar controladores de impresora con las herramientas de Windows

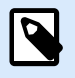

### NOTA

Use este método solo en situaciones especiales en las que PrnInst no es aceptable.

Puede quitar los controladores de impresora en la consola Administración de impresión.

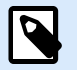

### NOTA

En algunos sistemas Windows, la consola **Administración de impresión** no está habilitada de forma predeterminada.

- 1. Para abrir la consola **Administración de impresión**, presione la tecla **Windows** y escriba "Administración de impresión".
- 2. Expanda Servidores de impresión > Nombre\_de\_su\_computadora.
- 3. Haga clic en el nodo Impresoras.
- 4. Seleccione la impresora y bórrela.
- 5. Haga clic en el nodo **Controladores**.
- 6. Haga clic con el botón derecho en el controlador y seleccione Quitar paquete de controladores...

El controlador de la impresora se quita del sistema.

# 2.3. Quitar controladores desde la tienda de controladores de Windows

Para quitar por completo los archivos de un controlador, primero debe desinstalar el controlador de la impresora. Consulte la sección Cómo quitar controladores de impresora. Cuando se quita un controlador de impresora de la computadora, el procedimiento solo quita la impresora como dispositivo. Los archivos del controlador permanecen en el disco. Cuando se vuelve a conectar la impresora, Windows instala el controlador de impresora almacenado previamente. Para verificar qué controladores están almacenados actualmente en el sistema, haga lo siguiente:

- 1. Ejecute la ventana de Símbolo del sistema como administrador.
- 2. Ingrese el comando pnputil.exe -e
- 3. Aparece una lista de todos los archivos INF de los controladores instalados. Los archivos se muestran de la siguiente forma:

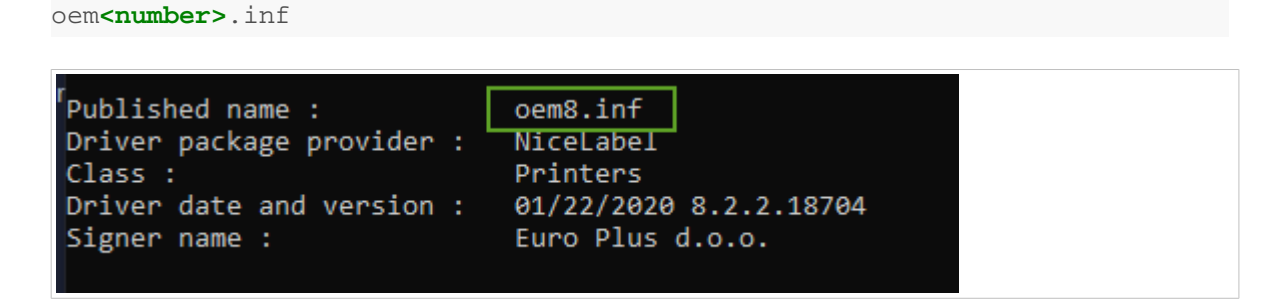

- 4. Busque el archivo INF correcto. Verifique lo siguiente:
  - El proveedor del paquete de controladores.
  - La fecha y versión del controlador.
- 5. Para borrar los archivos de un controlador, use el siguiente comando: pnputil.exe -f -d oem<number>.inf

El controlador y todos los archivos del controlador se quitan del sistema.

# 3. Actualización de controladores de impresoras

Puede actualizar los controladores de impresora con la aplicación PrnInst. El procedimiento es similar al que se sigue para instalar controladores de impresora con PrnInst.

Si instaló varios controladores de la misma distribución de controladores de impresoras, los controladores de todas esas impresoras se actualizan con solo actualizar uno de los controladores.

Para actualizar un controlador de impresora, haga lo siguiente:

- 1. Ejecute PrnInst.exe.
- 2. Se abre la pantalla de bienvenida. Haga clic en Siguiente.

| Select Printer                                                                                                    | Loftware               |
|----------------------------------------------------------------------------------------------------|------------------------|
| Please select the printer that you would like to                                                                                                    | install.               |
|                                                                                                    | A                      |
| weather them, there without                                                                                                    |                        |
| second line for the                                                                                                    |                        |
| Sectors                                                                                                    |                        |
| And a state of the second                                                                                                    |                        |
| And a contract of the second second s |                        |
| States - Street Trans. Second                                                                                                    |                        |
| STATE OF THE REAL PROPERTY OF                                                                                                    |                        |
| Constant Constant of a second                                                                                                    |                        |
|                                                                                                    | 189                    |
|                                                                                                    |                        |
|                                                                                                    | Exit < Previous Next : |

3. Se abre la ventana **Opciones de instalación**. Haga clic en la opción **Actualizar controladores de impresora**.

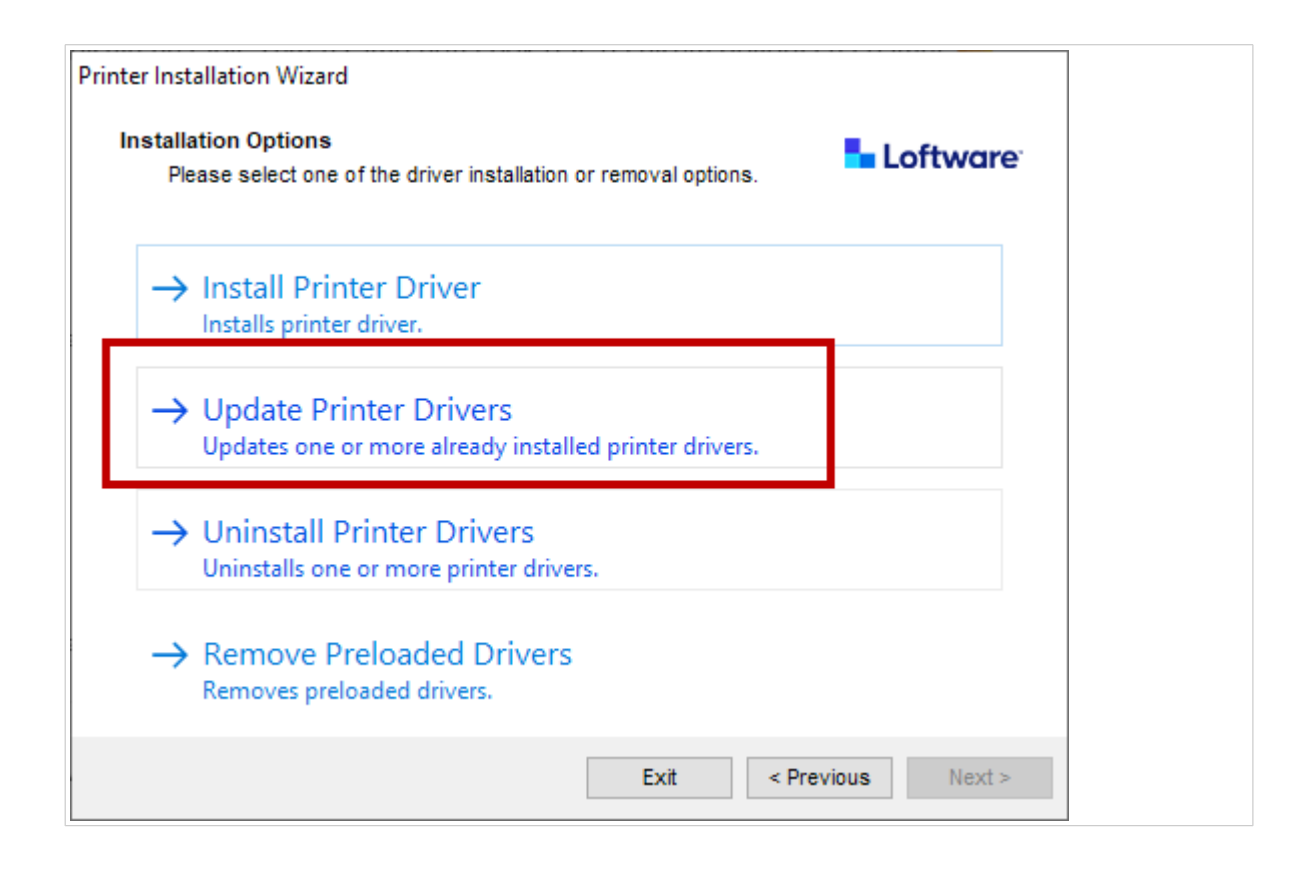

4. En el paso **Actualizar controlador de impresora**, puede seleccionar o deseleccionar todos los controladores de impresora. Hay algunos controladores que no pueden seleccionarse o deseleccionarse.

| Update Printer Driver |                                                             |                   |                   |  |
|-----------------------|-------------------------------------------------------------|-------------------|-------------------|--|
|                       | Updates one or more already installed pri                   | nter drivers.     |                   |  |
| Sele                  | ct printer drivers that will be updated.                    |                   |                   |  |
| Drive                 | ers that share files will be updated at sam<br>Printer name | Installed version | New version       |  |
| ~                     | NiceLabel Printer 300DPI                                    | 10.0.0.23373      | 10.0.0.23373      |  |
|                       |                                                             |                   | 10.0.0.23373      |  |
| <b>V</b>              | ALTERNATION AND A CONTRACTORS                               | 10.003207         | 10.0.0.23373      |  |
| ~                     | ALTERNATION - BEAMING - BEAMING - BEAMING - BEAMING         | 10.0112207        | 10.0.0.23373      |  |
| ~                     | FERRY - 711100 - 00044 - FR                                 | 10.003207         | 10.0.0.23373      |  |
| •                     | ALTERNATION FRANCESCONDER (PA                               | 10.003307         | 10.0.0.23373      |  |
| <b>V</b>              | ALTERNA                                                     | 10.0012227        | 10.0.0.23373      |  |
|                       |                                                             |                   | 1                 |  |
|                       |                                                             |                   |                   |  |
|                       |                                                             | Evit              | < Previoue Undate |  |

5. Compare la columna **Versión instalada** con la columna **Versión nueva** para obtener detalles sobre la actualización de la versión. Haga clic en **Actualizar**.

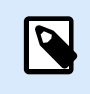

### NOTA

Las impresoras que aparecen en gris faltan actualmente, y no pueden actualizarse.

6. La ventana Resumen se abre cuando se completa correctamente una actualización de controlador.

| Summary<br>Operation completed. Please read the summary below. | Loftware                               |
|----------------------------------------------------------------|----------------------------------------|
| Updating following printer(s) from the system:                 | ^                                      |
| - Undate of Nicel shel Brinter 300DDI from version             |                                        |
| 10.0.023373 succeeded                                          |                                        |
| - Undate of                                                    |                                        |
| 10.0.0.2337                                                    |                                        |
| - Undate of                                                    | 120102                                 |
| 10.0.0 2337                                                    |                                        |
| - Update of                                                    |                                        |
| 10.0.0.23373                                                   |                                        |
| - Update of                                                    |                                        |
| 10.0.0.23373                                                   |                                        |
| - Update of                                                    | 11 B B B B B B B B B B B B B B B B B B |
| 10.0.23373                                                     | ~                                      |
|                                                                | 1589                                   |
|                                                                |                                        |
|                                                                |                                        |

7. Haga clic en Salir para cerrar PrnInst.

Los controladores de impresora ya están actualizados.

## 3.1. Actualizar controladores con trabajos de impresión en el administrador de trabajos de impresión de Windows

Si hay trabajos de impresión en espera en el administrador de trabajos de impresión de Windows, PrnInst muestra una notificación:

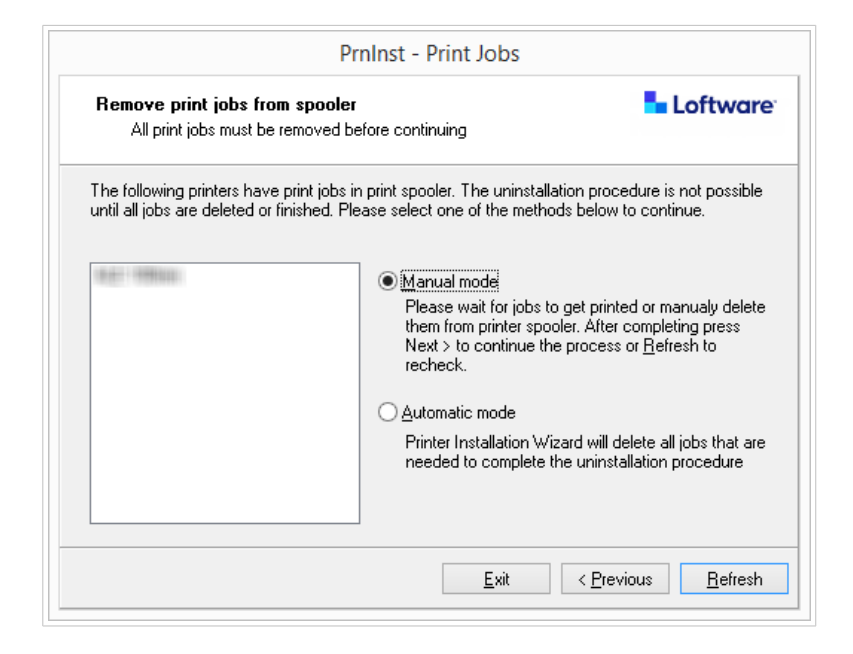

El controlador puede actualizarse en:

- **Modo manual**. Quita manualmente los trabajos de impresión actuales del administrador de trabajos de impresión. Para verificar si la cola está vacía y continuar con la actualización del controlador, haga clic en **Actualizar**.
- **Modo automático**. PrnInst borra todos los a trabajos del administrador de trabajos de impresión y continúa con la actualización.

Para verificar que se hayan actualizado los controladores de la impresora, revise la versión del controlador en la pestaña **Acerca de** después de la actualización. Si aparece la versión anterior, reinicie Windows para completar el proceso de actualización.

## 4. Resolución de problemas

## 4.1. Controlador de impresora bloqueado

Durante la instalación, PrnInst revisa si hay aplicaciones que puedan bloquear los archivos del controlador de la impresora e impedir la instalación. El asistente de instalación muestra las aplicaciones que generan bloqueos.

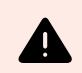

### **AVISO**

Los controladores bloqueados no pueden instalarse, desinstalarse ni actualizarse.

Para desbloquear un controlador de impresora, haga lo siguiente:

- · Cierre las aplicaciones que están bloqueando el controlador de la impresora.
- Cancele la instalación y reinicie la computadora. Después de reiniciarla, repita el procedimiento de instalación.
- Si cerrar la ventana de la aplicación no tiene ningún efecto, use el **Administrador de tareas** para finalizar las tareas. Consulte los ejemplos que se muestran a continuación.
- Continúe con la instalación. El proceso de instalación crea copias de los archivos del controlador y completa la instalación una vez que se reinicia la computadora.

### 4.1.1. Ejemplo: El Explorador de Windows bloquea un controlador

Reinicie el proceso del **Explorador de Windows** en el **Administrador de tareas** > pestaña **Procesos**. Haga clic con el botón derecho en el proceso **Explorador de Windows** y seleccione **Reiniciar**.

| <b>e</b> t <b>i</b>       | d by another process                             | Loftware                           |
|---------------------------|--------------------------------------------------|------------------------------------|
| Llose applications        | s locking the driver, and press <hetry></hetry>  |                                    |
| The driver files are lock | ed by the following processes. Please clu        | ose all applications to release th |
| nies and press metry to   | o continue or <u>ig</u> nore to force uninstalli | ng anver.                          |
| explorer exe              |                                                  |                                    |
|                           |                                                  |                                    |
|                           |                                                  |                                    |
|                           |                                                  |                                    |
|                           |                                                  |                                    |
|                           |                                                  |                                    |
|                           |                                                  |                                    |
|                           |                                                  |                                    |

| 😰 Task Manager                                                   | - [  | ×     |
|------------------------------------------------------------------|------|-------|
| File Options View                                                |      |       |
| Processes Performance App history Startup Users Details Services |      |       |
| *                                                                | 2%   | 38    |
| Name Status                                                      | CPU  | Memo  |
| Service Host: Local System (14)                                  | 0%   | 26,   |
| Service Host: Local System (Network Restricted) (8)              | 0%   | 25,4  |
| Service Host: Network Service (5)                                | 0%   | 8,1   |
| Service Host: Remote Procedure Call (2)                          | 0%   | 5,1   |
| Services and Controller app                                      | 0%   | 4,3   |
| 💽 System                                                         | 0,1% | 0,1   |
| System interrupts                                                | 0,1% | (     |
| tesvc                                                            | 0%   | 2,1   |
| 浸 Windows Explorer                                               | 0,2% | 51,9  |
| 📰 Windows Logon Application                                      | 0%   | 0,0   |
| 📰 Windows Session Manager                                        | 0%   | 0,:   |
| Windows Start-Up Application                                     | 0%   | 0,4 🗸 |
| ٢                                                                |      | >     |
| Fewer details                                                    | Re   | start |

Ahora puede hacer clic en **Reintentar** en la ventana de instalación del controlador. La instalación debería completarse.

# 4.2. Posibles problemas durante la actualización de controladores de impresora

Cuando se instala un controlador nuevo, el instalador también actualiza los otros controladores de la misma marca de impresoras. Los siguientes problemas pueden impedir la instalación del controlador nuevo:

- Otra aplicación bloqueó el controlador de la impresora. Consulte el tema sobre controladores de impresora bloqueados para resolver el problema.
- Hay trabajos de impresión esperando en el administrador de trabajos de impresión. Espere a que se completen los trabajos de impresión o bórrelos del administrador de trabajos de impresión de Windows.

La mayoría de los problemas se resuelve reiniciando la computadora. Después de reiniciarla, vuelva a intentar el proceso de instalación. Recomendamos que use la utilidad de instalación PrnInst. Estas son las ventajas del método de instalación con PrnInst:

- PrnInst le informa los posibles problemas.
- PrnInst ayuda a resolver los problemas que pueden presentarse durante la actualización de un controlador.

Para verificar que se hayan actualizado los controladores de la impresora, revise la versión del controlador en la pestaña **Acerca de** después de la actualización. Si aparece la versión anterior, reinicie Windows para completar el proceso de actualización.

# 5. Apéndice A: Instalar controladores de impresora en máquinas de servidor y cliente con Windows

Use este tema para aprender cómo instalar controladores de impresora compartidos de Loftware en servidores y clientes, cómo actualizarlos y cómo devolverlos a una versión anterior. Este documento hace referencias a la versión del SO para servidores **Windows Server 2016**, y el SO para clientes **Windows 10**, pero puede seguir pasos similares en otros sistemas operativos Windows compatibles.

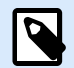

### NOTA

Recomendamos instalar los controladores de impresora de forma local, pero los controladores de impresora compartidos son la opción preferida en algunos entornos complejos.

Cuando se realice una actualización, las instalaciones de controladores de NiceLabel actualizan todos los archivos y las impresoras del mismo fabricante de impresoras, ya sea que sean controladores compartidos o no.

La instalación de controladores de impresora por otros métodos puede ocasionar problemas. El administrador de trabajos de impresión puede bloquearse o fallar, y puede que tenga problemas de compatibilidad cuando instale controladores en clientes de 32 bits.

### 5.1. Instalar controladores en servidores

En este tema, se explica cómo instalar controladores de Loftware en Windows Server 2016.

1. Descargue el controlador de Loftware más reciente y ejecute el archivo .exe para descomprimir e iniciar la aplicación **PrnInst**.

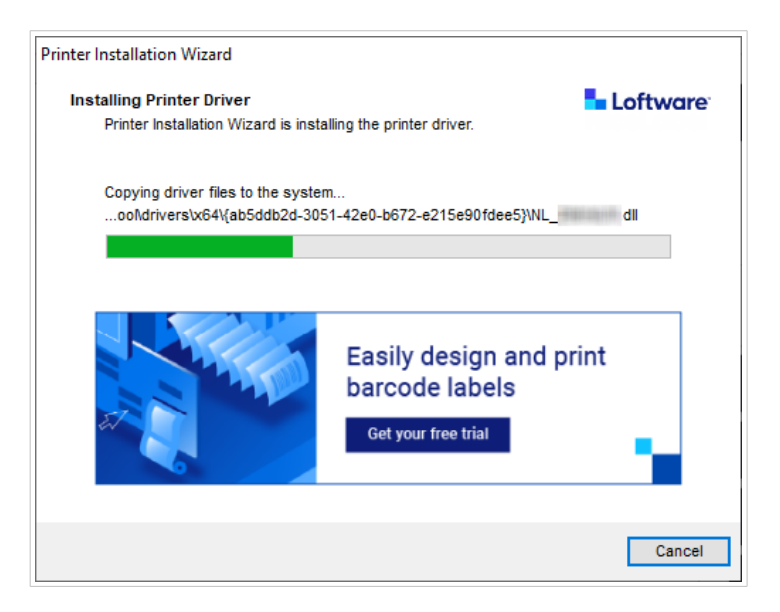

2. En el servidor, vaya a **Propiedades de impresora > Compartir** y seleccione **Compartir esta impresora**.

Después, haga clic en Controladores adicionales... para compartir la impresora recién instalada.

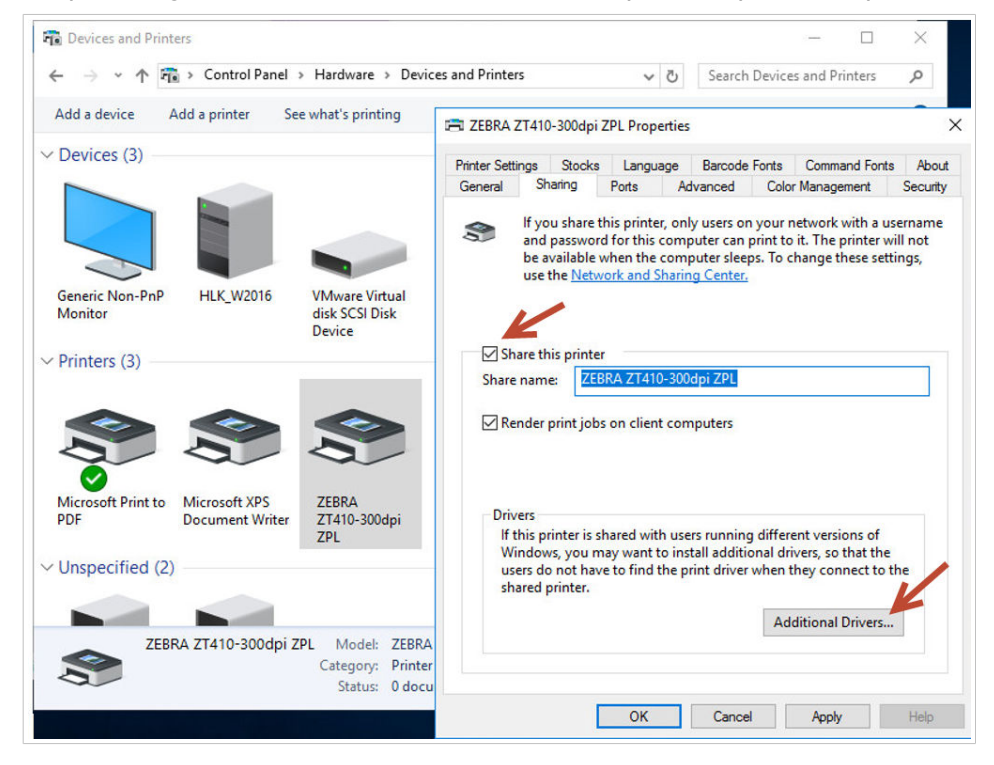

3. Si usa un cliente de 32 bits, seleccione **x86** para habilitar la versión de 32 bits del controlador.

| Iditional Driv               | rers                                                                      |                               |
|------------------------------|---------------------------------------------------------------------------|-------------------------------|
| ou can instal<br>ownload the | l additional drivers so that users on<br>m automatically when they connec | the following systems c<br>t. |
| Processor                    | Туре                                                                      | Installed                     |
| ✓ x64                        | Type 3 - User Mode                                                        | Yes                           |
| x86                          | Type 3 - User Mode                                                        | No                            |
|                              |                                                                           |                               |
|                              |                                                                           |                               |

## 5.2. Agregar impresoras en computadoras cliente

En este tema, se explica cómo agregar impresoras (registrar controladores de Loftware compartidos) en clientes con Windows 10 de 32 o 64 bits. Los controladores de impresora ya deberían estar instalados en el servidor.

 En el explorador de archivos del cliente, conéctese al servidor en el que instaló los controladores de impresora.

 $(\su_servidor)$ 

2. Haga doble clic en la impresora que desea agregar.

| <ul> <li>✓ Quick access</li> <li>Desktop</li> <li>✓ Downloads</li> </ul>                                          | ZEBRA ZT410-                                                      | 203dpi ZPL                              | - Search HLK_W2010 |  |  |
|----------------------------------------------------------------------------------------------------|-------------------------------------------------------------------|-----------------------------------------|--------------------|--|--|
| 🚆 Documents  🖈                                                                                                    |                                                                   |                                         |                    |  |  |
| <ul> <li>Pictures *</li> <li>Music</li> <li>Videos</li> <li>OneDrive</li> <li>This PC</li> <li>Network</li> </ul> | Windows Printer<br>Connecting t<br>HLK_W2016<br>Looking for a dri | Installation<br>to ZEBRA ZT410-2<br>ver | X<br>203dpi ZPL on |  |  |
|                                                                                                    |                                                                   |                                         | Cancel             |  |  |

3. Repita el proceso para agregar impresoras adicionales.

## 5.3. Actualizar controladores en servidores

En este tema, se describe cómo actualizar controladores de 64 y 32 bits en los servidores.

1. Descargue el controlador de Loftware más reciente y ejecute el archivo .exe para descomprimir e iniciar la aplicación **PrnInst**.

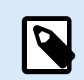

### NOTA

PrnInst no actualiza los controladores de 32 bits. Después de este paso, los controladores de 32 bits permanecen en el servidor sin cambios.

2. Primero, quite los controladores de 32 bits. En **Administración de impresión**, vaya a **Controladores**, haga clic con el botón derecho en el controlador que desea actualizar y haga clic en **Quitar paquete de controladores...** 

| <ul> <li>iiiiiiiiiiiiiiiiiiiiiiiiiiiiiiii</li></ul>                                                                                                    |                                                        |                                                          |                                   |                          |                        | - 0                             | ×   |
|----------------------------------------------------------------------------------------------------|--------------------------------------------------------|----------------------------------------------------------|-----------------------------------|--------------------------|------------------------|---------------------------------|-----|
| <ul> <li>Print Management</li> <li>Custom Filters</li> </ul>                                                                                             | Driver Name<br>Microsoft enhanced Point and            | Environment<br>Windows x64                               | Driver Version<br>10.0.14393.4169 | Driver Date<br>6/21/2006 | Provider<br>Microsoft  | Actions<br>Drivers              | •   |
| <ul> <li>All Printers (3)</li> <li>All Drivers (6)</li> <li>Drivers Not Ready</li> </ul>                                                                 | Microsoft enhanced Point and<br>Microsoft Print To PDF | Windows NT x86<br>Windows x64                            | 10.0.14393.4169<br>10.0.14393.0   | 6/21/2006<br>6/21/2006   | Microsoft<br>Microsoft | More Actions                    | ×   |
| <ul> <li>Printers Not Ready</li> <li>Printers With Jobs</li> <li>Drint Servers</li> </ul>                                                                | Microsoft XPS Document Write<br>ZEBRA ZT410-203dpi ZPL | Windows x64<br>Windows x64                               | 10.0.14393.0<br>8.5.0.20957       | 6/21/2006<br>11/8/2020   | Microsoft<br>NiceLabel | ZEBRA ZT410-203<br>More Actions | . A |
| <ul> <li>Print servers</li> <li>HLK_W2016 (local)</li> <li>Drivers</li> <li>Forms</li> <li>Ports</li> <li>Printers</li> <li>Deployed Printers</li> </ul> | ZEBRA ZT410-203dpi ZPL                                 | Remove Driver Pack<br>Set Driver Isolation<br>Properties | sage                              | 11/8/2020                | NiceLabel              |                                 |     |

En **Propiedades de impresora > Compartir > Controladores adicionales...**, seleccione **x86** para habilitar la versión de 32 bits del controlador y mostrar la ubicación del nuevo controlador.

| dditional Driv               | rers                                                                      |                             |
|------------------------------|---------------------------------------------------------------------------|-----------------------------|
| ou can instal<br>ownload the | l additional drivers so that users on<br>m automatically when they connec | the following systems<br>t. |
| Processor                    | Туре                                                                      | Installed                   |
| ✓ x64                        | Type 3 - User Mode                                                        | Yes                         |
| ✓ x86                        | Type 3 - User Mode                                                        | No                          |
|                              |                                                                           |                             |
|                              |                                                                           |                             |

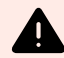

### **AVISO**

También es posible realizar la actualización en **Controladores e impresoras** > **Propiedades de impresora > Controladores** con el **asistente Agregar controlador de impresora**. Sin embargo, no recomendamos este procedimiento porque puede ocasionar problemas por la incongruencia en los archivos del controlador, lo cual puede hacer que el administrador de trabajos de impresión falle.

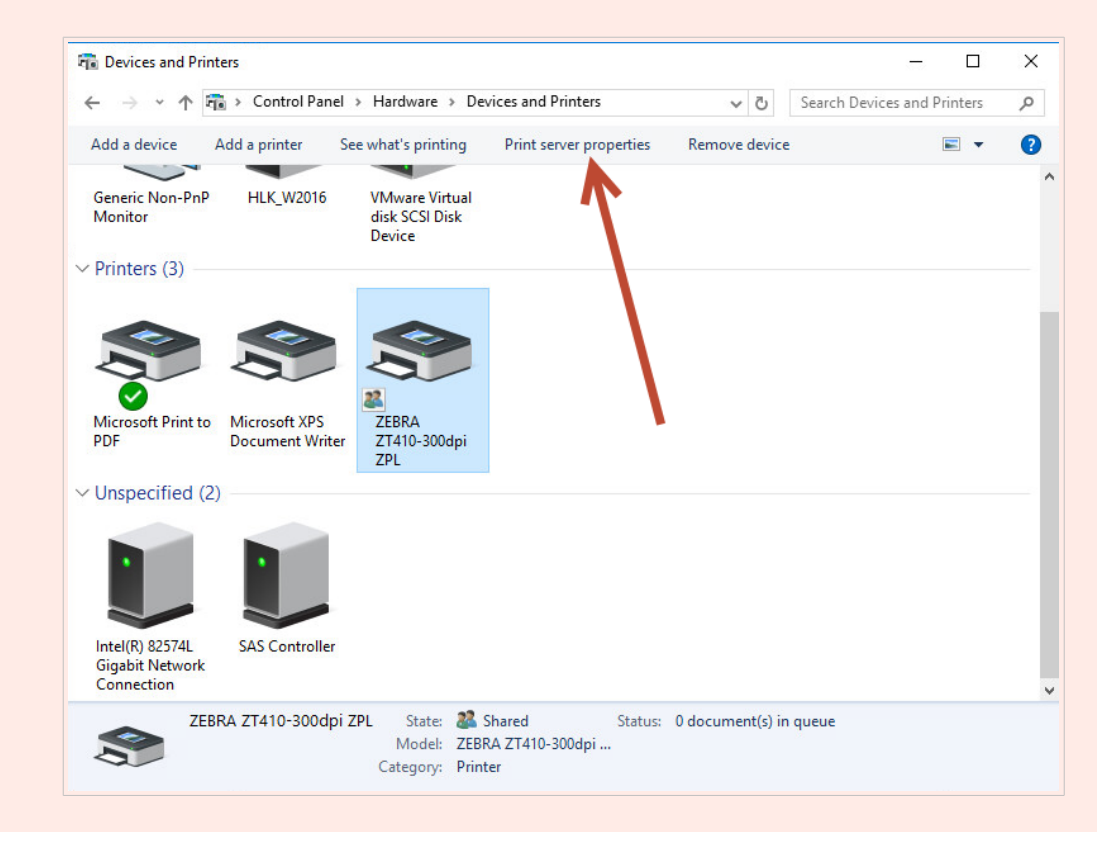

Una vez actualizados los controladores de 64 y 32 bits, verifique las fechas de creación de los archivos. Las versiones de 32 y 64 bits deben tener la misma marca de fecha y hora.

Compare los siguientes archivos:

- "C:\Windows\System32\spool\drivers\W32X86\3\" para la versión de 32 bits.
- "C:\Windows\System32\spool\drivers\x64\3\" para la versión de 64 bits.

| 🛃 📮   3<br>Tile Home                            | Share  | 32bi<br>View                  | t client                                                       | -                                      | · □ ›              | <<br>12 | IIIE Home Share            | e View                                                                                                    | erver                                                       |                                          | - 0            | ×        |
|-------------------------------------------------|--------|-------------------------------|----------------------------------------------------------------|----------------------------------------|--------------------|---------|----------------------------|----------------------------------------------------------------------------------------------------|-------------------------------------------------------------|------------------------------------------|----------------|----------|
| · · · •                                         | « driv | vers > w32x86 > 3 > v         | Ö 🔎 Search 3                                                   |                                        |                    |         | ← → ~ ↑ <mark>.</mark> « W | Vindows > System32 > spool > drivers > x64                                                                                                    | > 3 > 🗸 🗸                                                   | ල් Search 3                              |                | Q        |
| 🖈 Quick access                                  |        | Name ^                        | Date modified<br>12/7/2019 7:42 AM                             | Type<br>File folder                    | Size               | ^       | 🖈 Quick access             | Name                                                                                                    | Date modified<br>9/12/2016 1:22 PM                          | Type<br>File folder                      | Size           |          |
| Desktop Downloads                               | *      | nui temp                      | 9/22/2020 10:35 PM<br>10/19/2020 5:57 AM                       | File folder<br>File folder             |                    |         | Downloads                  | EplErr.sme                                                                                                    | 9/12/2016 1:22 PM<br>9/19/2018 3:23 PM                      | File folder<br>SME File                  | 1              | КВ       |
| <ul> <li>Documents</li> <li>Pictures</li> </ul> | *      | EpiErr.sme                    | 9/19/2018 3:23 PM<br>9/22/2020 10:28 PM                        | SME File<br>Application exten          | 1 KB<br>224 KB     |         | Pictures #                 | MSXPSINC.GPD                                                                                                    | 7/16/2016 3:18 PM<br>7/16/2016 3:18 PM<br>7/16/2016 3:18 PM | GPD File<br>GPD File                     | 14             | KB       |
| Music<br>Videos                                 |        | FXSDRV.DLL                    | 9/22/2020 10:28 PM<br>9/22/2020 10:28 PM<br>9/22/2020 10:28 PM | Application exten<br>Application exten | 25 KB<br>6,851 KB  |         | This PC                    | MXDWDRV.DLL<br>NL_Zebra_ZT410-203dpi_ZPL.dat                                                                                                    | 10/29/2020 5:01 AM<br>11/8/2020 3:52 AM                     | Application extens<br>DAT File           | 880            | KB       |
| OneDrive                                        |        | FXSULDLL                      | 9/22/2020 10:28 PM<br>9/22/2020 10:28 PM<br>9/22/2020 10:28 PM | Application exten<br>Application exten | 118 KB<br>115 KB   | 1       | Documents Downloads        | NL_Zebradrv.dll                                                                                                    | 11/8/2020 3:55 AM<br>11/8/2020 3:53 AM                      | Application extens<br>Application extens | 2,621<br>923   | KB       |
| Network                                         |        | LOCALE.GPD<br>MSXPSINC.GPD    | 12/7/2019 7:06 AM<br>12/7/2019 7:06 AM                         | GPD File<br>GPD File                   | 14 KB<br>1 KB      |         | Music Pictures             | NL_Zebraui.dll                                                                                                    | 11/8/2020 3:55 AM<br>11/8/2020 3:55 AM                      | Application extens<br>Application extens | 2,313<br>2,976 | KB<br>KB |
|                                                 |        | MSXPSINC.PPD                  | 12/7/2019 7:06 AM<br>1/14/2021 8:45 AM                         | PPD File<br>Application exten          | 1 KB<br>984 KB     |         | Videos                     | P6DISP.GPD  P6FONT.GPD  C1 P6FONT.GPD  C1 P6FONT.G | 7/16/2016 3:18 PM<br>7/16/2016 3:18 PM                      | GPD File<br>GPD File                     | 25<br>4        | KB       |
|                                                 |        | NL_Zebra_ZT410-203dpi_ZPL.dat | 11/8/2020 3:52 AM<br>11/8/2020 3:54 AM                         | DAT File<br>Application exten          | 152 KB<br>2,205 KB |         | 💣 Network                  | PCLEARES.DLL PCLEERES.DLL PCLEURES.DLL PCLEURES.DLL PCLE | 7/16/2016 3:18 PM<br>7/16/2016 3:18 PM<br>7/16/2016 3:18 PM | Application extens<br>Application extens | 1,011          | KB<br>KB |
|                                                 |        | NL_Zebraui.dli                | 11/8/2020 3:54 AM<br>11/8/2020 3:54 AM                         | Application exten<br>Application exten | 2,965 KB           |         |                            | PCLXL.DLL  PCLXL.GPD                                                                                                    | 7/16/2016 3:18 PM<br>7/16/2016 3:18 PM                      | Application extens<br>GPD File           | 201            | (B<br>KB |
|                                                 |        | P6FONT.GPD                    | 12/7/2019 7:06 AM<br>12/7/2019 7:06 AM                         | GPD File<br>Application exten          | 4 KB<br>282 KB     |         |                            | PIL.GPD                                                                                                    | 7/16/2016 3:18 PM<br>10/29/2020 5:10 AM                     | GPD File<br>Application extens           | 2<br>23        | KB       |
| items State: 🎎                                  | Shared |                               | 121720131100101                                                | , pprestion enternin                   | 8==                |         | 44 items                   | ····                                                                                                    |                                                             |                                          |                | 8::      |

Los archivos .dat correspondientes de estas dos carpetas deben ser iguales.

Los archivos .*dll* correspondientes deben tener la misma marca de fecha y hora, pero deben tener versiones diferentes. Para verificar las versiones, puede comparar los tamaños de los archivos.

## 5.4. Actualizar los controladores de los clientes

En el explorador de archivos del cliente, vaya a la ubicación de la impresora compartida en el servidor. Haga doble clic en la impresora para actualizar los controladores locales (tanto de 64 como de 32 bits).

| 🛃 🛛 🔄 🖛 🛛 HL   | K_W2016 |                 |           | —   | × |
|----------------|---------|-----------------|-----------|-----|---|
| ile Home       | Share   | View            |           |     | Y |
| - > <b>* ↑</b> | > Netwo | ork > HLK_W2016 | ٽ ~       | 016 |   |
| 📌 Quick access |         | ZEBRA ZT410-2   | 03dpi ZPL |     |   |
| E. Desktop     | *       |                 |           |     |   |
| 👆 Downloads    | *       |                 | N         |     |   |
| Documents      | *       |                 |           |     |   |
| Pictures       | *       |                 |           |     |   |
| Music          |         |                 |           |     |   |
| Videos         |         |                 |           |     |   |
| lene One Drive |         |                 |           |     |   |
| 💻 This PC      |         |                 |           |     |   |
|                |         |                 |           |     |   |

| → 👻 🛧 📙 « dr    | ivers > w32x86 > 3 > 🗸 🗸 🗸    | ō |                    |                   |          |
|-----------------|-------------------------------|---|--------------------|-------------------|----------|
| - Quick accord  | Name                          |   | Date modified      | Туре              | Size     |
| Dealter Access  | en-US                         |   | 12/7/2019 7:42 AM  | File folder       |          |
| Desktop 🖋       | mui                           |   | 9/22/2020 10:35 PM | File folder       |          |
| Downloads *     | Old                           |   | 3/30/2021 10:01 AM | File folder       |          |
| 🛗 Documents 🛛 🖈 | temp                          |   | 10/19/2020 5:57 AM | File folder       |          |
| 📰 Pictures 🛛 🖈  | EplErr.sme                    |   | 9/19/2018 3:23 PM  | SME File          | 1 KB     |
| Music           | STAPI.DLL                     |   | 9/22/2020 10:28 PM | Application exten | 224 KB   |
| Videos          | STATES FXSDRV.DLL             |   | 9/22/2020 10:28 PM | Application exten | 25 KB    |
|                 | STATES.DLL                    |   | 9/22/2020 10:28 PM | Application exten | 6,851 KB |
| OneDrive        | STIFF.DLL                     |   | 9/22/2020 10:28 PM | Application exten | 391 KB   |
| This PC         | STATION FXSUI.DLL             |   | 9/22/2020 10:28 PM | Application exten | 118 KB   |
|                 | STATE FXSWZRD.DLL             |   | 9/22/2020 10:28 PM | Application exten | 115 KB   |
| Network         | LOCALE.GPD                    |   | 12/7/2019 7:06 AM  | GPD File          | 14 KB    |
|                 | MSXPSINC.GPD                  |   | 12/7/2019 7:06 AM  | GPD File          | 1 KB     |
|                 | MSXPSINC.PPD                  |   | 12/7/2019 7:06 AM  | PPD File          | 1 KB     |
|                 | MXDWDRV.DLL                   |   | 1/14/2021 8:45 AM  | Application exten | 984 KB   |
|                 | NL_Zebra_ZT410-203dpi_ZPL.dat |   | 1/15/2021 7:39 AM  | DAT File          | 153 KB   |
|                 | NL_Zebradrv.dll               |   | 1/15/2021 7:41 AM  | Application exten | 2,209 KB |
|                 | NL_Zebraui.dll                |   | 1/15/2021 7:41 AM  | Application exten | 1,934 KB |
|                 | NL_Zebraui.res.dll            |   | 1/15/2021 7:41 AM  | Application exten | 2,966 KB |
|                 | P6DISP.GPD                    |   | 12/7/2019 7:06 AM  | GPD File          | 25 KB    |
|                 | P6FONT.GPD                    |   | 12/7/2019 7:06 AM  | GPD File          | 4 KB     |

# 5.5. Cambiar la configuración de impresión predeterminada

Si cambia la configuración de **Valores predeterminados de impresión** en el servidor, los cambios también se aplican a los clientes cuando registra los controladores en los clientes.

![](_page_45_Figure_0.jpeg)

Cambio de valores predeterminados de impresión en el servidor.

![](_page_46_Picture_0.jpeg)

### NOTA

Cuando importe la configuración de los controladores del servidor, seleccione la opción **Importar configuración de controladores para todos los usuarios**.

| General Sharing Ports A                                   | dvanced Color Management Security Driver Settings                                                                                                    |   |
|-----------------------------------------------------------|----------------------------------------------------------------------------------------------------|---|
| ≢ Setup                                                   | User interface                                                                                                    |   |
| 💥 Maintenance                                             | Language Display user interface in your language. English                                                                                                    | ~ |
| 🔅 Settings                                                | Upen system regional settings                                                                                                    |   |
| Support                                                   | Export settings Export driver settings for this user                                                                                                    |   |
| 🗊 Stocks                                                  | Export driver settings for the current user to file. Export                                                                                                    |   |
| A Fonts                                                   | Export driver settings for all users Export printing defaults settings to file. Export                                                                                            |   |
| i Help and About                                          | Import settings                                                                                                    |   |
|                                                           | Import driver settings for this user Import settings from a file and apply these settings for the current user. Import                                                            |   |
| Loftware                                                  | Import driver settings for all users<br>Import settings for printing defaults.<br>New users and users that have so far not applied any changes use Printing<br>Defaults settings. |   |
| NiceLabel<br>Download your trial of<br>NiceLabel Designer |                                                                                                    |   |

### 5.6. Devolver los controladores a una versión anterior

En algunas situaciones muy poco frecuentes (por ejemplo, si la versión más reciente de un controlador tiene un error), puede que necesite revertir un controlador recién instalado a una versión anterior en los servidores y clientes.

Los procedimientos para actualizar y volver a una versión anterior son diferentes porque Windows no cambia las versiones de los controladores automáticamente cuando se vuelve a una versión anterior. Antes de instalar una versión anterior, debe quitar el controlador instalado actualmente.

### En el servidor

- 1. Ejecute Prninst con la versión anterior.
- 2. Quite manualmente el controlador de 32 bits instalado actualmente. En **Administración de impresión**, vaya a **Controladores**, haga clic con el botón derecho en el controlador que desea pasar a una versión anterior y haga clic en **Quitar paquete de controladores...**

| ∰ Print Management<br>File Action View Help<br>← ➡   2 ☶   🗙 ➡   👔 | <b>F</b> I                                              |                               |                                 |                     |                        | - 0                    | × |
|--------------------------------------------------------------------|---------------------------------------------------------|-------------------------------|---------------------------------|---------------------|------------------------|------------------------|---|
| 汩 Print Management                                                 | Driver Name                                             | Environment                   | Driver Version                  | Driver Isolation    | Provider               | Actions                |   |
| > 📝 Custom Filters                                                 | Bicrosoft enhanced Point and                            | Windows x64                   | 10.0.14393.4169                 | None                | Microsoft              | Drivers                |   |
| Print Servers     HLK_W2016 (local)                                | Microsoft enhanced Point and     Microsoft Print To PDF | Windows NT x86<br>Windows x64 | 10.0.14393.4169<br>10.0.14393.0 | None<br>None        | Microsoft<br>Microsoft | More Actions           | • |
| Drivers                                                            | # Microsoft XPS Document Write                          | Windows x64                   | 10.0.14393.0                    | None                | Microsoft              | ZEBRA ZT230-200dpi ZPL |   |
| > Ports                                                            | EBRA ZT230-200dpi ZPL                                   | Windows x64                   | 8.2.4.19404                     | None                | NiceLabel              | More Actions           | • |
| Printers                                                           | ZEBRA ZT230-200dpi ZPL                                  | Windows NT x86                | 8.2.4.19404                     | Prese Diter D       |                        |                        |   |
| > Deployed Printers                                                | ZEBRA ZT410-300dpi ZPL     ZEBRA ZT410-300dpi ZPL       | Windows x64<br>Windows NT x86 | 8.2.4.19404<br>8.2.4.19404      | Set Driver Isolatio | n >                    |                        |   |
|                                                                    |                                                         |                               |                                 | Delete              |                        |                        |   |
|                                                                    |                                                         |                               |                                 | Help                |                        |                        |   |

3. Agregue un controlador de 32 bits con la versión anterior.

### En el cliente

1. Vaya a **Administrador de dispositivos** > **Colas de impresión** y desinstale todas las impresoras que usen el controlador que desea revertir a una versión anterior.

![](_page_47_Picture_4.jpeg)

2. En Administración de impresión, vaya a Controladores, haga clic con el botón derecho en el controlador que desea pasar a una versión anterior y haga clic en Quitar paquete de controladores...

|              | C_W2016       |                |          |             |                  | — | × |
|--------------|---------------|----------------|----------|-------------|------------------|---|---|
| ile Home     | Share View    |                |          |             |                  |   | ~ |
| · → • ↑ 💻    | > Network > H | ILK_W2016      | ~ č      | , <u></u> , | Search HLK_W2016 |   |   |
| Ouick access |               | ZEBRA ZT410-20 | 3dpi ZPL |             |                  |   |   |
| Desktop      | * 😪           |                |          |             |                  |   |   |
| 🖊 Downloads  | *             |                | N        |             |                  |   |   |
| Documents    | *             |                |          |             |                  |   |   |
| E Pictures   | *             |                |          |             |                  |   |   |
| 👌 Music      |               |                |          |             |                  |   |   |
| Videos       |               |                |          |             |                  |   |   |
| 📤 OneDrive   |               |                |          |             |                  |   |   |
| This PC      |               |                |          |             |                  |   |   |
|              |               |                |          |             |                  |   |   |

3. En el explorador de archivos del cliente, vaya a la ubicación de la impresora compartida en el servidor. Haga doble clic en la impresora.

| ▼\\HLK_W2016\*.*  |       |             |      | * 🔻  | ← c:\Windows\System32\spool\dri                                                                                                    |
|-------------------|-------|-------------|------|------|----------------------------------------------------------------------------------------------------|
| <b>↑</b> Name     | Ext   | Size        | Date | Attr | <b>↑</b> Name                                                                                                    |
| 全[]               |       | <dir></dir> |      |      | STATE AND STATE AND STATE |
| ZEBRA ZT410-300dp | i ZPL |             |      |      | Gothic                                                                                                    |
|                   |       |             |      |      | 🕒 Korean                                                                                                    |
|                   |       |             |      |      | daNLMNT                                                                                                    |
|                   |       |             |      |      | 🗟 IdaPMS                                                                                                    |
|                   |       |             |      |      | daPMU                                                                                                    |
|                   |       |             |      |      | LOCALE                                                                                                    |
|                   | 1     |             |      |      | Mincho                                                                                                    |

El controlador del cliente ahora se instala con la versión anterior.

# 5.7. Solución de problemas (quitar controladores de los servidores)

La instalación de controladores en el servidor puede salir mal debido a una falla en el sistema, a un archivo de instalación dañado o por otros motivos. Cuando se intenta imprimir, puede que el controlador o el administrador de trabajos de impresión fallen.

Para resolver estos problemas, quite el controlador del sistema y realice una instalación de cero.

Hay dos formas de quitar el controlador:

• En el servidor, vaya a **Panel de control > Hardware > Dispositivos e impresoras**. Haga clic con el botón derecho en el controlador y seleccione **Quitar dispositivo**.

| To Devices and Pri                               | inters                            |                                                |                                |                                    |                                           | - 0                    | × |
|--------------------------------------------------|-----------------------------------|------------------------------------------------|--------------------------------|------------------------------------|-------------------------------------------|------------------------|---|
| ← → • ↑                                          | 📸 > Control Pane                  | el > Hardware > De                             | vices and Print                | ters                               | ✓ ♂ Searc                                 | h Devices and Printers | Q |
| Add a device                                     | Add a printer                     | See what's printing                            | Print server                   | properties                         | Remove device                             | -                      | ? |
| Generic Non-Pn<br>Monitor                        | P HLK_W2016                       | VMware Virtual<br>disk SCSI Disk<br>Device     |                                |                                    |                                           |                        | ^ |
| ✓ Printers (4) —                                 |                                   |                                                |                                |                                    |                                           |                        | - |
|                                                  |                                   |                                                |                                | See what                           | at's printing                             |                        |   |
| Microsoft Print to<br>PDF                        | o Microsoft XPS<br>Document Write | ZEBRA<br>2EBRA<br>2D500R-203dpi<br>2PL         | ZEBRA<br>ZT410-30<br>ZPL       | Set as de<br>Printing<br>Printer p | fault printer<br>preferences<br>roperties |                        |   |
| ✓ Unspecified (                                  | 2)                                |                                                |                                | Create sl                          | hortcut                                   |                        |   |
|                                                  |                                   |                                                |                                | Remove                             | device                                    | _                      |   |
|                                                  |                                   |                                                |                                | Propertie                          | es                                        |                        |   |
| Intel(R) 82574L<br>Gigabit Network<br>Connection | SAS Controller                    |                                                |                                |                                    |                                           |                        | ~ |
| <b>S</b>                                         | BRA ZT410-300dp                   | i ZPL State: &<br>Model: ZEB<br>Category: Prin | Shared<br>RA ZT410-3000<br>ter | Status:<br>Jpi                     | 0 document(s) in queue                    |                        |   |

• En Administración de impresión en su servidor, haga lo siguiente:

-

1. Vaya a Impresoras, haga clic con el botón derecho en la impresora y seleccione Borrar.

| 🖶 Print Management | Printer Name                  | Queue Status        | Jobs In  | Server Name   | Driver Name                   | Actions                 |
|--------------------|-------------------------------|---------------------|----------|---------------|-------------------------------|-------------------------|
| Custom Filters     | Microsoft Print to PDF        | Ready               | 0        | HLK_W2016 (lo | Microsoft Print To PDF        | Printers                |
| HLK_W2016 (local)  | Microsoft XPS Document Writer | Ready               | 0        | HLK_W2016 (lo | Microsoft XPS Document Writer | More Actions            |
| Drivers            | Open Print                    | Open Printer Queue  |          | _w2010 (lo    | 266KA 20300K-2050pi 2PL       | ZEBRA ZD500R-203dpi ZPL |
| > 🛃 Forms          | Pause Prin                    | ting                |          |               |                               | More Actions            |
| Printers           | List in Dire                  | ctory               |          |               |                               |                         |
| 2 1 2              | Deploy wit                    | th Group Policy     |          |               |                               |                         |
|                    | Set Printin                   | g Defaults          |          |               |                               |                         |
|                    | Manage Sl                     | haring              |          |               |                               |                         |
|                    | Print Test P                  | Page                |          |               |                               |                         |
|                    | Enable Bra                    | nch Office Direct I | Printing |               |                               |                         |
|                    | Properties                    | s                   |          |               |                               |                         |
|                    |                               | <b></b>             |          |               |                               |                         |
|                    | Delete                        |                     |          |               |                               |                         |

2. Vaya a **Controladores**, seleccione los controladores de 32 y 64 bits, haga clic con el botón derecho y seleccione en **Quitar paquete de controladores...** 

| File Action View Help                                                                                                    |                                                                                        |                                              |                                                    |                                               |           | - (            | y x      |
|----------------------------------------------------------------------------------------------------|----------------------------------------------------------------------------------------|----------------------------------------------|----------------------------------------------------|-----------------------------------------------|-----------|----------------|----------|
| ← ⇒   2 🖬 🗙 🗟 🛛                                                                                                    |                                                                                        |                                              |                                                    |                                               |           |                |          |
| 🔚 Print Management                                                                                                    | Driver Name                                                                            | Environment                                  | Driver Version                                     | Driver Isolation                              | Provider  | Actions        |          |
| <ul> <li>Custom Filters</li> <li>Print Servers</li> <li>HLK W2016 (Incal)</li> <li>Drivers</li> <li>Forms</li> <li>Ponts</li> <li>Printers</li> <li>Deployed Printers</li> </ul> | Microsoft enhanced Point and<br>Microsoft enhanced Point and<br>Microsoft Print To PDF | Windows x64<br>Windows NT x86<br>Windows x64 | 10.0.14393.4169<br>10.0.14393.4169<br>10.0.14393.0 | None                                          | Microsoft | Drivers        |          |
|                                                                                                    |                                                                                        |                                              |                                                    | None                                          | Microsoft | More Actions   | ۰.       |
|                                                                                                    |                                                                                        |                                              |                                                    | None                                          | Microsoft |                | •        |
|                                                                                                    | * Microsoft XPS Document Write                                                         | Mindows v64                                  | 10.0.14393.0                                       | None                                          | Microsoft | Selected Items | <b>^</b> |
|                                                                                                    | 🔝 ZEBRA ZD500R-203dpi ZPL<br>🛐 ZEBRA ZD500R-203dpi ZPL                                 | Windows x64<br>Windows NT x86                | 8.2.4.19404<br>8.2.4.19404                         | Remove Driver Package<br>Set Driver Isolation |           | More Actions   | ۱.       |
|                                                                                                    |                                                                                        |                                              |                                                    | Delete                                        |           |                |          |
|                                                                                                    |                                                                                        |                                              |                                                    | Help                                          |           |                |          |

Después de quitar el controlador del servidor, borre los **archivos de controlador de Loftware** en las siguientes carpetas:

- Archivos .dll para controladores de 32 bits: "C:\Windows\System32\spool\drivers\W32X86\3\"
- Archivos .dll para controladores de 64 bits: "C:\Windows\System32\spool\drivers\x64\3\"
- Archivos .dat: "C:\NiceLabel Printer Drivers\<printer\_brand>\Common\"

![](_page_50_Picture_5.jpeg)

### **AVISO**

Solo borre los archivos de Loftware del controlador que desee quitar. Si no está seguro de qué archivos de NiceLabel debe borrar, revise el contenido del paquete de instalación para encontrar los archivos .*dll* y .*dat* que debe borrar en las carpetas mencionadas anteriormente. La ubicación predeterminada de los paquetes de instalación es "C:\*NiceLabel Printer Drivers*"

## Apéndice B: Parámetros de la línea de comandos de PrnInst para instalar y eliminar controladores de impresora

Puede instalar controladores de impresora con PrnInst mediante la interfaz de línea de comandos (CMD). Con los parámetros de la línea de comandos, también puede acceder a opciones de instalación que no están disponibles con el asistente PrnInst.

### INSTPRN: Instalación de controladores de impresora

Use este parámetro para instalar un controlador de impresora. Especifique el nombre de la impresora y el puerto que esta usa. El nombre de impresora especificado debe coincidir con el nombre real de la impresora. Para saber el nombre de la impresora, consulte el archivo <marca\_de\_impresora> Sato.INF. Contiene una lista de todos los nombres de impresoras disponibles. Busque el archivo .INF en la carpeta en la que almacenó los archivos de instalación del controlador de impresora.

Sintaxis:

```
/INSTPRN=<driver name>#<port name>[#[<printer name>][#[<location>]
[#[<comment>]]]]
<driver name> - full printer driver name
<port name> - port name
```

![](_page_51_Picture_6.jpeg)

### IMPORTANTE

Use el prefijo "LAN\_" en el **Nombre de puerto** para habilitar la comunicación bidireccional entre la impresora y el controlador. Sin el prefijo "LAN\_", la verificación del estado de la impresora queda inhabilitada.

LAN\_MyPrinter\_300 dpi

LAN\_SatoPrinter\_300 dpi

<printer name> - printer name

```
<location> - printer location (optional)
```

<comment> - information for users (optional)

Ejemplos:

```
PrnInst.exe /INSTPRN=PrinterDriver#LPT1:
```

PrnInst.exe /INSTPRN=PrinterDriver#LPT1:#MyPrinterName#MyLocation#MyComment
PrnInst.exe /INSTPRN=PrinterDriver#LPT1:###CommentOnly

### INSTMULTPRN: Instalación de varias impresoras

Use este parámetro para instalar controladores de varias impresoras a la vez. Especifique el nombre y el puerto de la impresora. El nombre de la impresora debe coincidir con el nombre real de la impresora.

Para conocer el nombre correcto de la impresora consulte la lista de instalación de controladores de impresoras en el archivo <marca\_de\_impresora>. INF. Contiene una lista de todos los nombres de impresoras disponibles. Busque el archivo .INF en la carpeta en la que almacenó los archivos de instalación del controlador de impresora.

Sintaxis:

```
/INSTMULTPRN=<INF file data>
```

```
<INF file data> - <full file path of the Printer Driver Installation List
file>#<full printer driver name>#<port name>#(optional)<printer destination
name>
```

Ejemplo de archivo INF donde instala 3 controladores de impresora: Printer1 (vinculado al puerto LPT1), Printer2 (vinculado al puerto LPT2) e Printer3 (vinculado al puerto LPT3):

```
PrnInst.exe /
INSTMULTPRN=C:\Drivers\PRINTER1\#Printer1#LPT1:##Office1#DefaultPrinterInOffice
1
PrnInst.exe /
INSTMULTPRN=C:\Drivers\PRINTER2\#Printer2#LPT2:#ColorPrinter#Office2
PrnInst.exe /INSTMULTPRN=C:\Drivers\PRINTER3\#Printer3#LPT3:#BWPrinter#Office2
```

![](_page_52_Picture_9.jpeg)

### NOTA

La última entrada de la impresora en el archivo .INF debe terminar con una nueva línea (<Enter>), por lo que la última línea del archivo es una línea vacía.

### LANG: Configuración del idioma de PrnInst

Use este parámetro para definir el idioma del asistente de instalación de impresoras. De manera predeterminada, PrnInst siempre usa el idioma del sistema operativo Windows. El idioma predeterminado se define en **Panel de control > Opciones de configuración regional y de idioma**.

Use este parámetro para especificar otros idiomas para el asistente de instalación de impresoras.

![](_page_53_Picture_0.jpeg)

### NOTA

Si omite este parámetro, PrnInst utiliza el idioma predeterminado.

#### Sintaxis:

#### /LANG=<lang>

<lang> - language ID

| Idioma             | Identificador del idioma |
|--------------------|--------------------------|
| Chino simplificado | SCH                      |
| Chino tradicional  | CHI                      |
| Danés              | DAN                      |
| Holandés           | DUT                      |
| Inglés             | ENG                      |
| Finlandés          | FIN                      |
| Francés            | FRA                      |
| Alemán             | GER                      |
| Húngaro            | HUN                      |
| Italiano           | ITA                      |
| Japonés            | JAP                      |
| Coreano            | KOR                      |
| Polaco             | POL                      |
| Portugués          | PBR                      |
| Ruso               | RUS                      |
| Esloveno           | SLO                      |
| Español            | ESP                      |
| Sueco              | SWE                      |
| Tailandés          | TAI                      |
| Turco              | TUR                      |

Ejemplo:

PrnInst.exe /LANG=GER

### UNINSTALLPRN: Desinstalar una impresora específica

Use este parámetro para quitar del sistema el controlador de una impresora específica

![](_page_54_Picture_0.jpeg)

### **NOTA**

Indique el nombre exacto de la impresora (según esté instalado). Para estar seguro, copie el nombre de la impresora de **Panel de control** > **Impresoras y escáneres**.

Sintaxis:

```
/UNINSTALLPRN=<printer name> [/REMOVEPORT=CURRENT | ALL ]
```

<printer name> - the name of the printer you wish to uninstall

CURRENT - Removes your printer port after you uninstall your driver.

ALL - Removes all unused printer ports.

La opción /REMOVEPORT quita solo los puertos de Loftware Advanced Port Monitor. Esta opción no quita los puertos TCP/IP, USB, LPT ni otros puertos estándar.

Ejemplos:

```
PrnInst.exe /UNINSTALLPRN=Loftware Printer
```

PrnInst.exe /UNINSTALLPRN=Loftware Printer /REMOVEPORT=CURRENT

### UNINSTALLALL: Desinstalar todas las impresoras

Use este parámetro para quitar del sistema todos los controladores de impresora de Loftware.

Sintaxis:

```
/UNINSTALLALL [/REMOVEPORT=CURRENT|ALL]
```

Ejemplos:

PrnInst.exe /UNINSTALLALL

```
PrnInst.exe /UNINSTALLALL /REMOVEPORT=ALL
```

### **NOLICENCE: No mostrar licencias**

Use este parámetro para iniciar PrnInst en un modo en el que no se muestra información sobre las licencias de controladores de impresora ni sobre la garantía de Loftware durante la instalación.

Sintaxis:

/NOLICENCE

Ejemplo:

PrnInst.exe /NOLICENCE

### DIR: Cambiar la ruta de navegación inicial

Use este parámetro para especificar la ubicación de los controladores de Loftware. PrnInst usa esta ruta para buscar los controladores de impresora. La ubicación predeterminada es la carpeta en la que se inicia PrnInst.

![](_page_55_Picture_2.jpeg)

Sintaxis:

```
/DIR=<INF file location>
```

<INF file location> - full path from which to start searching for .INF files

Ejemplo:

```
PrnInst.exe /DIR=C:\Drivers\
```

### PREINSTALL: Preinstalar paquete de controladores

Use este parámetro para preinstalar el controlador de la impresora. Windows encuentra el controlador automáticamente cuando el usuario conecta la impresora.

Sintaxis:

/PREINSTALL=<INF file location>

<INF file location> - full path pointing to the .inf file

Ejemplo:

PrnInst.exe /PREINSTALL=C:\Drivers\SAMPLE\_DRIVER\SAMPLE\_DRIVER.inf

### UNINSTALLPACKAGE: Desinstalar paquete de controladores

Use este parámetro para desinstalar el paquete de controladores de impresora. Windows no puede encontrar el controlador de su impresora automáticamente si este se quitó del almacenamiento de controladores de Windows.

Sintaxis:

/UNINSTALLPACKAGE=<INF file location>

<INF file location> - full path pointing to the .inf file

Ejemplo:

PrnInst.exe /UNINSTALLPACKAGE=C:\Drivers\SAMPLE\_DRIVER\SAMPLE\_DRIVER.inf

### **INSTALLPORTMON: Instalación silenciosa de Advanced Port Monitor**

Use este parámetro para instalar Advanced Port Monitor en forma silenciosa desde la distribución de controladores de la impresora. Cuando se usa este comando, no deben usarse otros comandos de la lista de la línea de comandos.

![](_page_56_Picture_3.jpeg)

#### NOTA

Este comando no instala el controlador de impresora.

Sintaxis:

```
/INSTALLPORTMON /name=aaaaa [/type=bbbbb] [/monitor=ccccc] [/inf=ddddd] []
```

Network port type

/ip=eeeee [/port=ffff]

Serial port type

```
/port=ggggg [/baudRate=hhhhh] [/dataBits-iiiii] [/parity=jjjjj]
```

[/stopBits=kkkkk] [/flowControl=llll]]

Parallel port type

/port=mmmmmm [/reception=nnnnn] [/receptionInterval=00000]

[/transmission=ppppp]

Specific port types

[/download=rrrrr] [/printingTimeout=qqqqq] [/downloadTimeout=sssss]

aaaaa - port name that will be displayed in port list

bbbbb - type of port **<LAN**, LPT, COM**>**. Parameter is omissible, depending on Port Monitor.

ccccc - name of the Port Monitor being installed. Port monitor name can be found in information installation (.inf) file. Omissible if there is only 1 port monitor.

ddddd - folder location of the information installation file containing Port Monitor. Search for installation information files is subfolder recursive. Omissible if there is only one information file in Printer Installation Wizard folder (or subfolders).

LAN Port

eeeee - ip address of printer on the network.

fffff - printer s network port number. Parameter is omissible, depending on Port Monitor.

COM Port

ggggg - systems COM port number (example for COM3: value is 3)

hhhhh - baud rate of serial port in bits per seconds (valid values: 100, 300, 600, 1200, 2400, 4800, 9600, 14400, 19200, 38400, 57600, 115200, 128000, 256000)

iiiiii - data bits parameter for serial port. (Valid values: 5, 6, 7, 8)

jjjjj - parity parameter for serial communication. (Valid values: none, odd, even, mark, space)

kkkkk - stop bits parameter. (Valid values: 1, 1.5, 2)

11111 - flow control parameter (Valid values: xonxoff, hardware, none)

LPT Port

mmmmmm - systems LPT port number (example for LPT1: value is 1)

nnnnn - reception timeout for LPT port when download function is enabled. Parameter is omissible. Default value is 500ms.

ooooo - reception interval for LPT port when download function is enabled. Parameter is omissible. Default value is 200ms.

ppppp - transmission for LPT port when download function is enabled. Parameter is omissible. Default value is 3000ms.

Specific Ports

rrrrr - enabled port specifics for downloading to printer. Omissible, default
values is disabled. (Valid values: 0 - disabled, 1 - enabled)

qqqqq - printing timeout value in milliseconds for port specific communication. Omissible, default values is 50ms.

sssss - download timeout value in milliseconds for port specific communication. Omissible, default values is 7000ms.

Ejemplos:

PrnInst.exe /INSTALLPORTMON "-monitor=Advanced Port Monitor" /name=MyNewPort /
ip=192.168.1.5 /port=9100

PrnInst.exe /INSTALLPORTMON -inf=c:\temp\driver\ "/monitor=Advanced Port Monitor" /name=NewLanPort /ip=192.100.021.005 /port=9100 PrnInst.exe /INSTALLPORTMON /inf=c:\temp\driver\ "/monitor=Specific Port
Monitor" /ip=192.100.1.1 /type=LAN

PrnInst.exe /INSTALLPORTMON "/monitor=Specific
Port Monitor" /name=MySerialPort /type=COM /port=3 /baudRate=128000 /
dataBits=8 /Parity=Even /flowControl=none /StopBits=2

PrnInst.exe /INSTALLPORTMON "/monitor=Specific
Port Monitor" /name=MySerialPort2 /type=COM /port=1 /baudRate=19200 /
dataBits=8 /Parity=none /flowControl=Hardware /StopBits=1.5

PrnInst.exe /INSTALLPORTMON "/monitor=Specific Port Monitor" /
name=MyParallelPort /type=LPT /port=3